### **Resource Formation Service**

## **User Guide**

 Issue
 01

 Date
 2025-02-11

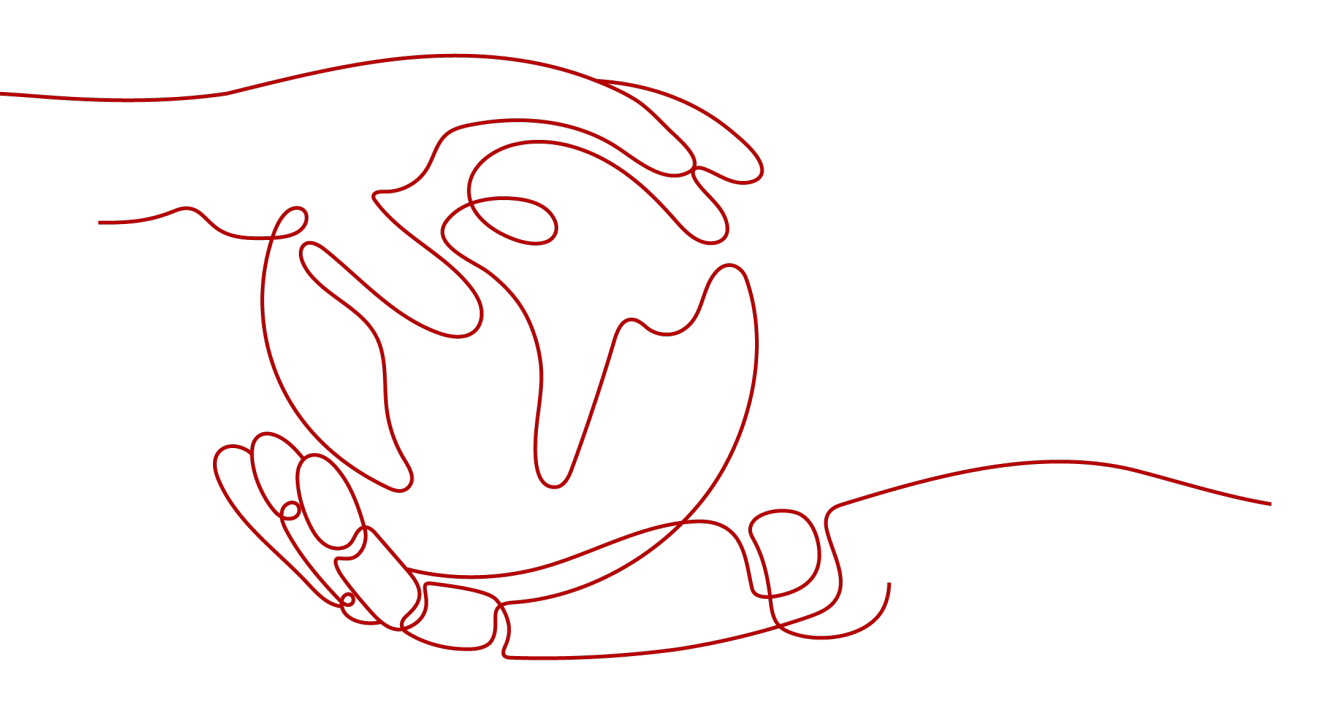

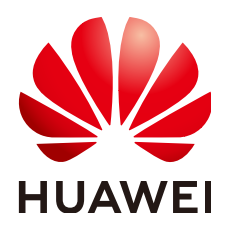

#### Copyright © Huawei Technologies Co., Ltd. 2025. All rights reserved.

No part of this document may be reproduced or transmitted in any form or by any means without prior written consent of Huawei Technologies Co., Ltd.

#### **Trademarks and Permissions**

NUAWEI and other Huawei trademarks are trademarks of Huawei Technologies Co., Ltd. All other trademarks and trade names mentioned in this document are the property of their respective holders.

#### Notice

The purchased products, services and features are stipulated by the contract made between Huawei and the customer. All or part of the products, services and features described in this document may not be within the purchase scope or the usage scope. Unless otherwise specified in the contract, all statements, information, and recommendations in this document are provided "AS IS" without warranties, guarantees or representations of any kind, either express or implied.

The information in this document is subject to change without notice. Every effort has been made in the preparation of this document to ensure accuracy of the contents, but all statements, information, and recommendations in this document do not constitute a warranty of any kind, express or implied.

### Huawei Technologies Co., Ltd.

- Address: Huawei Industrial Base Bantian, Longgang Shenzhen 518129 People's Republic of China Website: https://www.huawei.com
- Email: <u>support@huawei.com</u>

## **Security Declaration**

#### Vulnerability

Huawei's regulations on product vulnerability management are subject to the *Vul. Response Process.* For details about this process, visit the following web page:

https://www.huawei.com/en/psirt/vul-response-process

For vulnerability information, enterprise customers can visit the following web page: <u>https://securitybulletin.huawei.com/enterprise/en/security-advisory</u>

## **Contents**

| 1 Getting Started                              | 1    |
|------------------------------------------------|------|
| 1.1 Accessing Resource Formation Service       | 1    |
| 1.2 Viewing the Stack Status                   | 2    |
| 1.3 Creating a Stack                           | 2    |
| 1.4 Querying a Stack                           | 11   |
| 1.5 Updating a Template or Parameter           | 12   |
| 1.6 Creating an Execution Plan                 | 14   |
| 1.7 Viewing Estimated Fees                     | 15   |
| 1.8 Deleting a Stack                           | 18   |
| 1.9 Viewing Stack Details                      | 19   |
| 2 Visual Designer                              | . 22 |
| 2.1 Introduction                               | 22   |
| 2.2 Visual Designer UI                         | 22   |
| 2.3 Cloud Services or Elements                 | 23   |
| 2.4 Shortcut Keys of Visual Designer           | 28   |
| 2.5 Compiling a Template to Create an EVS Disk | 28   |
| 3 Managing a Stack                             | 33   |
| 4 Stack Sets                                   | . 35 |
| 4.1 Concepts                                   | 35   |
| 4.2 Using a Stack Set                          | 35   |
| 4.3 Creating a Stack Set                       | 36   |
| 4.4 Updating a Stack Set                       | 39   |
| 4.5 Creating Stack Instances from a Stack Set  | 40   |
| 4.6 Deleting Stack Instances from a Stack Set  | 41   |
| 4.7 Deleting a Stack Set                       | 41   |
| 5 Auditing                                     | .43  |
| 5.1 RFS Operations Supported by CTS            | 43   |
| 5.2 Viewing RFS Logs in CTS                    | 44   |
| 6 IAM Agency                                   | .46  |

## Getting Started

## **1.1 Accessing Resource Formation Service**

1. Log in to the **Huawei Cloud console** and choose **Service List > Management** & Governance > Resource Formation Service.

The following table outlines the Huawei Cloud regions where Resource Formation Service (RFS) is available.

| Site                 | Region Name     | Region Code    |  |
|----------------------|-----------------|----------------|--|
| Huawei               | AP-Singapore    | ap-southeast-3 |  |
| Cloud<br>Internation | CN-Hong Kong    | ap-southeast-1 |  |
| al website           | AP-Bangkok      | ap-southeast-2 |  |
|                      | TR-Istanbul     | tr-west-1      |  |
|                      | AP-Jakarta      | ap-southeast-4 |  |
|                      | ME-Riyadh       | me-east-1      |  |
|                      | CN East-Qingdao | cn-east-5      |  |
|                      | LA-Sao Paulo1   | sa-brazil-1    |  |
|                      | LA-Santiago     | la-south-2     |  |
|                      | LA-Mexico City2 | la-north-2     |  |
|                      | AF-Johannesburg | af-south-1     |  |
|                      | AF-Cairo        | af-north-1     |  |
|                      | LA-Mexico City1 | na-mexico-1    |  |

## **1.2 Viewing the Stack Status**

You can manage stack lifecycle (such as creation, update, deletion, and query) and the lifecycle of execution plans of a stack (such as creation, deletion, and query).

Table 1 describes stack statuses.

 Table 2 describes execution plan statuses.

#### Table 1-1 Stack statuses

| Status                 | Description                                      |
|------------------------|--------------------------------------------------|
| Creation Complete      | The stack has been created but not yet deployed. |
| Deployment In Progress | Stack deployment is in progress.                 |
| Deployment Complete    | The stack has been deployed.                     |
| Deployment Failed      | The stack deployment failed.                     |
| Deletion In Progress   | Stack deletion is in progress.                   |
| Deletion Failed        | Stack deletion failed.                           |
| Rollback In Progress   | Stack rollback is in progress.                   |
| Rollback Failed        | Stack rollback failed.                           |
| Rollback Complete      | The stack has been rolled back.                  |

Table 1-2 Execution plan statuses

| Status               | Description                                      |
|----------------------|--------------------------------------------------|
| Creation In Progress | Execution plan creation is in progress.          |
| Creation Failed      | Execution plan creation failed.                  |
| Available            | The execution plan is created and to be applied. |
| Applied              | The execution plan has been applied.             |

## **1.3 Creating a Stack**

On the **Stacks** page, click **Create Stack** in the upper right corner, as shown in **Figure 1-1**.

#### Figure 1-1 Creating a stack

| Stacks ②                                                         |                     |             |                               |                       |                           | 🕼 User Guide    | Create Stack |
|------------------------------------------------------------------|---------------------|-------------|-------------------------------|-----------------------|---------------------------|-----------------|--------------|
|                                                                  |                     |             |                               |                       | Search by stack name by d | lefault.        | QC           |
| Stack Name                                                       | Status 7            | Description | Created ↓                     | Updated ↓≡            |                           | Operation       |              |
| stack_20230210_1046_f2mc<br>920194bf-9bb0-44c5-8150-5e30a067e532 | Deployment Complete | -           | 2023/02/10 10:47:01 GMT+08:00 | 2023/02/10 10:48:31 G | WT+08:00                  | Delete   Update |              |

#### Procedure:

1. Select a template.

There are two ways to select a template, as shown in **Figure 1-2**: (1) Enter a URL of an OBS template. (2) Upload a local template file. (3) Select a template from **My Templates**.

Figure 1-2 Selecting a template

| < Create Stack    |                                                                                                    |
|-------------------|----------------------------------------------------------------------------------------------------|
| 1 Select Template | O Configure Parameters                                                                                                    |
| * Creation Mode   | Existing templates                                                                                                    |
| * Template Source | URL Upload Template A stack is created using a hemplate. The template must contain the deployment code file which lie name extension is if or if jour.                                                                                                    |
| * Template URL    | Enter the URL of the corresponding template. The URL must contain at least the deployment code like, and the like size cannot exceed 1 MB.                                                                                                    |
|                   | • RFS only uses the data you upload for resource management. Your temptate will not be encrypted. KMS and DEW are recommended for encryption of sensitive variables. Currently, the RFS console can automatically use KMS to encrypt your sensitive variables. |

You can upload template files in either .tf or .tf.json format.

Sample of the **.tf** template for creating a VPC and an ECS:

```
terraform {
  required_providers {
   huaweicloud = {
    source = "huawei.com/provider/huaweicloud"
    version = "1.41.0"
   }
 }
}
 provider "huaweicloud" {
  cloud = "myhuaweicloud.com"
  endpoints = {
   iam = "iam.cn-north-4.myhuaweicloud.com"
  }
  insecure = true
 region = "cn-north-4"
  auth_url = "https://iam.cn-north-4.myhuaweicloud.com:31943/v3"
}
variable "vpc_name" {
  type = string
  description = "vpc name"
  default = "rf_teststack_vpc"
  sensitive = true
  nullable = false
3
variable "subnet_name" {
  type
          = string
  description = "subnet name"
  default = "rf_teststack_subnet"
}
variable "ecs_name" {
type = string
```

```
description = "ecs name"
 default = "rf_teststack_ecs"
}
variable "ecs_admin_passwd" {
 type
         = strina
 description = "ecs passwd"
}
resource "huaweicloud_vpc" "rf_doc_vpc" {
 name = var.vpc_name
 cidr = "192.168.0.0/16"
}
resource "huaweicloud_vpc_subnet" "rf_doc_subnet" {
          = var.subnet_name
 name
 vpc_id
         = huaweicloud_vpc.rf_doc_vpc.id
 cidr = "192.168.1.0/24"
 gateway_ip = "192.168.1.1"
}
resource "huaweicloud_compute_instance" "rf_doc_ecs" {
              = var.ecs_name
 name
 flavor_id
               = "c7.large.2"
 admin_pass
                = var.ecs_admin_passwd
                = "cecc4bcf-b055-4d35-bd5f-693d4412eaef"
 image_id
 network {
  uuid = huaweicloud_vpc_subnet.rf_doc_subnet.id
 }
 system_disk_type = "SAS"
 system_disk_size = 100
 stop_before_destroy = false
 delete_disks_on_termination = true
 charging_mode = "postPaid"
                 = false
 auto_renew
}
output "ecs_address" {
 value = huaweicloud_compute_instance.rf_doc_ecs.access_ip_v4
 description = "The ecs private address."
}
output "ecs_id" {
 value = huaweicloud_compute_instance.rf_doc_ecs.id
 description = "The ecs resource id."
}
```

Sample of the .tf.json template for creating a VPC and an ECS:

```
"terraform": {
 "required_providers": {
   "huaweicloud": {
    "source": "huawei.com/provider/huaweicloud",
    "version": "1.41.0"
  }
 }
},
 'provider": {
 "huaweicloud": {
  "cloud": "myhuaweicloud.com",
   "endpoints": {
    "iam":"iam.cn-north-4.myhuaweicloud.com"
  },
  "insecure": true,
  "region": "cn-north-4",
  "auth_url": "https://iam.cn-north-4.myhuaweicloud.com:31943/v3"
 }
},
"variable": {
```

{

```
"vpc_name": {
     "type": "string",
     "description": "vpc name",
     "default": "rf_teststack_vpc",
"sensitive": true,
     "nullable": false
   },
"subnet_name": {
     "type": "string",
"description": "subnet name",
     "default": "rf_teststack_subnet"
   },
"ecs_name": {
     "type": "string",
     "description": "ecs name",
"default": "rf_teststack_ecs"
  },
"ecs_admin_passwd": {
    "type": "string",
    "string": "ecs pase
     "description": "ecs passwd"
   }
 },
"resource": {
   "huaweicloud_vpc": {
     "rf_doc_vpc": {
"name": "${var.vpc_name}",
       "cidr": "192.168.0.0/16"
    }
   },
    "huaweicloud_vpc_subnet": {
     "rf_doc_subnet": {
      "name": "${var.subnet_name}",
"vpc_id": "${huaweicloud_vpc.rf_doc_vpc.id}",
      "cidr": "192.168.1.0/24",
       "gateway_ip": "192.168.1.1"
    }
   },
"huaweicloud_compute_instance": {
      "name": "${var.ecs_name}",
      "flavor_id": "c7.large.2",
       "admin_pass": "${var.ecs_admin_passwd}",
       "image_id": "cecc4bcf-b055-4d35-bd5f-693d4412eaef",
      "network": {
        "uuid": "${huaweicloud_vpc_subnet.rf_doc_subnet.id}"
      },
       "system_disk_type": "SAS",
      "system_disk_size": 100,
      "stop_before_destroy": false,
      "delete_disks_on_termination": true,
      "charging_mode": "postPaid",
       "auto_renew": false
    }
   }
 },
  "output": {
    "ecs_address": {
     "value": "${huaweicloud_compute_instance.rf_doc_ecs.access_ip_v4}",
     "description": "The ecs private address."
  },
"ecs_id": {
"``alue": '
     "value": "${huaweicloud_compute_instance.rf_doc_ecs.id}",
     "description": "The ecs resource id."
   }
 }
}
```

#### 

The sample template contains charged resources. Check whether resources need to be enabled before using the template.

This template consists of five parts:

- a. huaweicloud\_vpc in resource indicates VPC information.
- b. **huaweicloud\_vpc\_subnet** in **resource** indicates information about a subnet defined in the VPC. A subnet is a segment within the IP address range of the VPC.
- c. **huaweicloud\_compute\_instance** in **resource** indicates information about an ECS defined in the template.
- d. **variable** indicates variables defined by users in templates during stack creation and deployment.
- e. **output** defines the outputs of templates. After a stack is created, its output is generated based on the definition and displayed on the **Outputs** tab page.
- 2. Configure parameters.

Click **Next** to go to the **Configure Parameters** page, where you can modify the stack name and description, as shown in **Figure 1-3**.

#### 

The stack name must start with a letter and can contain a maximum of 128 characters, including letters, digits, underscores (\_), and hyphens (-). The name must be unique.

A stack description can contain a maximum of 1,024 characters.

#### Figure 1-3 Configuring parameters

| Create Stack      |                                                                                                    |                                                                     |                                     |                                                                            |  |  |  |  |
|-------------------|----------------------------------------------------------------------------------------------------|---------------------------------------------------------------------|-------------------------------------|----------------------------------------------------------------------------|--|--|--|--|
| 1 Select Template | D Select Template @ Configure Parameters ③ Configure Black ④ Configure Deach Configure Black ④ Configure Deach Configure Black ④ |                                                                     |                                     |                                                                            |  |  |  |  |
| * Stack Name      | stack_20230210_0949_0n21                                                                                                    |                                                                     |                                     |                                                                            |  |  |  |  |
|                   | The stack name must start with                                                                                                   | a letter and can contain a maximum of 128 characters, including let | tters, digits, underscores (_), and | hyphens (-). The stack name must be unique. The stack name must be unique. |  |  |  |  |
| Description       | Enter a description of the stac                                                                                                  | *.                                                                  |                                     |                                                                            |  |  |  |  |
|                   |                                                                                                    | 0/255                                                               |                                     |                                                                            |  |  |  |  |
| Configure         | a Parameters                                                                                                    |                                                                     |                                     |                                                                            |  |  |  |  |
| Enter a keywor    | rd.                                                                                                    | Q Encrypt some resources based on the temp                          | late requirements.                  |                                                                            |  |  |  |  |
| Parameter         |                                                                                                    | Value                                                               | Туре                                | Description                                                                |  |  |  |  |
| * vpc_name        |                                                                                                    | rf_teststack_vpc                                                    | string                              | vpc name                                                                   |  |  |  |  |
| subnet_name       |                                                                                                    | rf_teststack_subnet                                                 | string                              | subnet name                                                                |  |  |  |  |
| ecs_name          |                                                                                                    | rf_teststack_ecs                                                    | string                              | ecs name                                                                   |  |  |  |  |
| ecs_admin_p       | asswd                                                                                                    |                                                                     | string                              | ecs passwd                                                                 |  |  |  |  |
|                   |                                                                                                    |                                                                     |                                     |                                                                            |  |  |  |  |

Parameters marked with a red asterisk (\*) are mandatory. Set these parameters to valid values.

If you enter an invalid value, the text box will turn red (as shown in Figure 1-4) and clicking **Next** will not redirect you to the next page.

#### Figure 1-4 Text box with an invalid value

| * vpc_name |  |
|------------|--|

Click **Next**. The **Configure Stack** page is displayed.

#### 

If the stack name or description is imported using a URL and contains special characters, the characters must be encoded following the HTTP encoding rules first.

Check whether the default VPC, subnet, and ECS names used on this page already exist on the corresponding consoles. If the names already exist, change them to unique ones to prevent creation failures.

3. Configure the stack.

Click Next to go to the Advanced Settings page, as shown in Figure 1-5.

#### **Figure 1-5** Configuring the stack

| < | Create Stack        |                                                                                                    |                                      |                                                                                                    |  |  |  |  |  |  |
|---|---------------------|----------------------------------------------------------------------------------------------------|--------------------------------------|----------------------------------------------------------------------------------------------------|--|--|--|--|--|--|
| 1 | Select Template     | 2 Configure Parameters                                                                                                    | — (3) Configure Stack ———            | ( ) Confirm Configurations                                                                                                    |  |  |  |  |  |  |
|   | * Agency            | huaweicloud 💌                                                                                                    | rf_admin_trust                       | C atom update, and deletion) on stack resources. If the agency permissions are insufficient, subsequent operations such as deployment and execution plan creation may fail. Create Agency on IAM |  |  |  |  |  |  |
|   | Auto-Rollback       | If auto-rollback is enabled, the stack automatically role back to the previous successful resource status when the operation fails. After the stack is created, you can modify the stack configurations on its details page. |                                      |                                                                                                    |  |  |  |  |  |  |
|   | Deletion Protection | Deletion protection prevents                                                                                                    | s the stack from being deleted accid | stally. You can modify it on the stack details page.                                                                                                    |  |  |  |  |  |  |

Mandatory parameter (marked with \*)

**Agency**: An agency can clearly define operation permissions of RFS (such as creation, update, and deletion) on stack resources. If the agency permissions are insufficient, subsequent operations may fail.

Optional parameters:

**Deletion Protection**: prevents the stack from being deleted accidentally. After a stack is created, you can update this configuration by clicking **Update** in the **Operation** column.

**Auto-Rollback**: Enabling auto-rollback will revert the stack to the last successful resource status in the event of a failed operation.

Click Next to go to the Confirm Configurations page.

4. Confirm the configurations.

After you confirm the configurations, you can click either **Create Execution Plan** or **Directly Deploy Stack**.

a. If you click **Directly Deploy Stack**, a confirmation dialog box will be displayed.

#### Figure 1-6 Directly deploy stack

| Directly Deploy Stack                                                                                                    | × |
|----------------------------------------------------------------------------------------------------|---|
| Direct deployment immediately enables all resources in the stack, and fees are generated based on the resources enabled. Are you sure you want to deploy the stack? |   |
| Yes No                                                                                                    |   |

Click **Yes**. A new stack is generated and its status is **Deployment In Progress**, as shown in **Figure 1-7**.

#### Figure 1-7 Deployment in progress

| Sta | icks ③                                                           |                        |             |                               |                        |                            | 🕼 User Guide    | Create Stack |
|-----|------------------------------------------------------------------|------------------------|-------------|-------------------------------|------------------------|----------------------------|-----------------|--------------|
|     |                                                                  |                        |             |                               |                        | Search by stack name by de | efault.         | QC           |
|     | Stack Name                                                       | Status 🖓               | Description | Created 4F                    | Updated ↓≣             |                            | Operation       |              |
|     | stack_20230210_1046_f2mc<br>920194bf-9bb0-44c5-8150-5e30a067e532 | Deployment In Progress |             | 2023/02/10 10:47:01 GMT+08:00 | 2023/02/10 10:47:02 GN | 1T+08:00                   | Delete   Update |              |

Then, the status changes to **Deployment Complete**, as shown in **Figure 1-8**.

#### Figure 1-8 Deployment complete

| Stacks ⑦                                                         |                     |             |                               |                       |                                  | ( User Guide | Create Stack |
|------------------------------------------------------------------|---------------------|-------------|-------------------------------|-----------------------|----------------------------------|--------------|--------------|
|                                                                  |                     |             |                               |                       | Search by stack name by default. |              | QC           |
| Stack Name                                                       | Status 🖓            | Description | Created 1F                    | Updated ↓≣            | Operation                        |              |              |
| stack_20230210_1046_f2mc<br>920194bf-9bb0-44c5-8150-5e30a067e532 | Deployment Complete |             | 2023/02/10 10:47:01 GMT+08:00 | 2023/02/10 10:48:31 G | WT+08:00 Delete   Uj             | pdate        |              |

b. Clicking **Create Execution Plan** will open a dialog box where you can name and describe the execution plan, as shown in **Figure 1-9**.

 $\times$ 

#### Figure 1-9 Create Execution Plan dialog box

| <ul> <li>Before deploying a sta<br/>information and check<br/>resources.</li> <li>RFS is free of charge,<br/>plan is created, a stack<br/>estimated price is displayed</li> </ul> | ck, you can create an execution plan to preview the stack<br>its configurations to evaluate the impact on running<br>but the resources in the stack are not. After the execution<br>k for which no resource is enabled is generated, and the<br>layed in the execution plan details. |
|----------------------------------------------------------------------------------------------------|----------------------------------------------------------------------------------------------------|
| * Execution Plan Name                                                                                                    | executionPlan_20230210_1050_1925                                                                                                    |
| Description                                                                                                    | Enter a description of the execution plan.                                                                                                    |
|                                                                                                    | 0/25<br>OK Cancel                                                                                                    |

Click **OK**. The **Execution Plans** tab page is displayed.

Wait until the execution plan is created and refresh the page. The execution plan status changes to **Available**, as shown in **Figure 1-10**.

Figure 1-10 Available

| Dataly                                                                                                    | <   stack_20230210_1046_f2<br>Basic Information Resources Outputs Event  | s Template Execution Plans |                   |                               | Delete Updat     | ite Template/Parameter |
|----------------------------------------------------------------------------------------------------|--------------------------------------------------------------------------|----------------------------|-------------------|-------------------------------|------------------|------------------------|
| Execution Plan Name/ID Status Estimated Price () Created Description Operation                                                                                                    | Deploy                                                                   |                            |                   |                               | Enter a keyword. | QC                     |
|                                                                                                    | Execution Plan Name/ID                                                   | Status                     | Estimated Price ③ | Created                       | Description      | Operation              |
| executionPlan_2023/02/10_1059_11255<br>executionPlan_2023/02/10_1059_1425_0Xe=48.06_mm = 0 PM/02 PM/02 PM | executionPlan_20230210_1050_1925<br>c4002eff-242c-46a8-a7dc-401327312d93 | Available                  | View Details      | 2023/02/10 10:50:42 GMT+08:00 | -                | Delete Deploy          |

Return to the stack list page. The stack status is **Creation Complete**, as shown in **Figure 1-11**.

Figure 1-11 Stack list

| 81 | acks 🗇                                                           |                     |             |                               |                       |                           | 59 User Guide   | Create Stack |
|----|------------------------------------------------------------------|---------------------|-------------|-------------------------------|-----------------------|---------------------------|-----------------|--------------|
|    |                                                                  |                     |             |                               |                       | Search by stack name by d | efault.         | Q C          |
|    | Stack Name                                                       | Status 1/           | Description | Created 4F                    | Updated J≣            |                           | Operation       |              |
|    | slack_20230210_1046_f2mc<br>920194bf-9bb0-44c5-9150-5e30a067e532 | Deployment Complete |             | 2023/02/10 10:47:01 GMT+08:00 | 2023/02/10 10:48:31 G | MT+05:00                  | Delete   Update |              |
|    | stack 20230110 1734 (79)                                         |                     |             |                               |                       |                           |                 |              |

**Creating an execution plan** can preview the resource attribute changes of the entire stack and evaluate the impact. If the execution plan meets your expectations, you can apply the plan. Creating an execution plan does not incur fees. The system changes your stack only when you execute the plan.

Click **Deploy** in the **Operation** column of the execution plan to deploy it, as shown in **Figure 1-12**.

#### Figure 1-12 Execution plan dialog box

| Are yo | u sure you want to execute the                                                                | e plan?                                              |                                      |
|--------|-----------------------------------------------------------------------------------------------|------------------------------------------------------|--------------------------------------|
| Exec   | cution Plan Name                                                                              | Status                                               | Created                              |
| exec   | utionPlan_20230210_105                                                                        | Available                                            | 2023/02/10 10:50:42 GMT+08           |
| •      | After the plan is executed, the<br>resources in the template are<br>based on resource payment | e stack is update<br>enabled, which<br>requirements. | d accordingly, and<br>may incur fees |

In the **Execution Plan** dialog box, click **Execute**. A message is displayed in the upper right corner, indicating that the execution plan is being deployed. Return to the stack list page. A new stack is generated and its status is **Deployment In Progress**, as shown in **Figure 1-13**.

Figure 1-13 Deployment in progress

| Stacks ②                                                         |                        |             |                               |                        |                           | 😰 User Guide    | Create Stack |
|------------------------------------------------------------------|------------------------|-------------|-------------------------------|------------------------|---------------------------|-----------------|--------------|
|                                                                  | _                      |             |                               |                        | Search by stack name by d | lefault.        | QC           |
| Stack Name                                                       | Status 🔽               | Description | Created 1                     | Updated J≣             |                           | Operation       |              |
| stack_20230210_1046_f2mc<br>920194bf-9bb0-44c5-8150-5e30a067e532 | Deployment in Progress |             | 2023/02/10 10:47:01 GMT+08:00 | 2023/02/10 10:47:02 GP | 00:80+Th                  | Delete   Update |              |

Then, the stack status changes to **Deployment Complete**, as shown in **Figure 1-14**.

Figure 1-14 Deployment complete

| Stacks ⑦                 |                     |             |                               |                       |                                  | User Guide | Create Stack |
|--------------------------|---------------------|-------------|-------------------------------|-----------------------|----------------------------------|------------|--------------|
|                          |                     |             |                               |                       |                                  |            |              |
|                          |                     |             |                               |                       | Search by stack name by default. |            | QC           |
|                          |                     |             |                               |                       |                                  |            |              |
| Stack Name               | Status 🖓            | Description | Created 4F                    | Updated J≣            | Operation                        | 1          |              |
| stack_20230210_1046_f2mc | Deployment Complete |             | 2023/02/10 10:47:01 GMT+08:00 | 2023/02/10 10:48:31 ( | GMT+08:00 Delete U               | lodate     |              |

On the **Execution Plans** tab page of the stack details page, the execution plan status is **Applied**, as shown in **Figure 1-15**.

Figure 1-15 Applied

| < stack_20230210_1046_f2 Basic Information Resources Outputs Event                                 | s Template Execution Plans |                   |                               | Delete Up        | date Tempiate/Parameter |
|----------------------------------------------------------------------------------------------------|----------------------------|-------------------|-------------------------------|------------------|-------------------------|
| Deploy                                                                                             |                            |                   |                               | Enter a keyword. | Q C                     |
| Execution Plan Name/ID                                                                             | Status                     | Estimated Price ③ | Created                       | Description      | Operation               |
| <ul> <li>executionPlan_20230210_1050_1925</li> <li>c4002eff-242c-45a8-a7dc-481327312d93</li> </ul> | Applied                    |                   | 2023/02/10 10:50:42 GMT+08:00 |                  | Delete                  |

Click the **Events** tab. The event list shows that resources of the stack are deployed, as shown in **Figure 1-16**.

#### Figure 1-16 Resources deployed

| stack_20230815_1131_6vx7 Basic Information Resources Outputs | :   stack_202030515_1131_6vx7<br>Bask: Information Resources Outputs <u>Events</u> Template Execution Plans |                                                                                                    |                    |        |                                      |  |  |  |  |
|--------------------------------------------------------------|----------------------------------------------------------------------------------------------------|----------------------------------------------------------------------------------------------------|--------------------|--------|--------------------------------------|--|--|--|--|
|                                                              |                                                                                                    |                                                                                                    |                    |        |                                      |  |  |  |  |
|                                                              |                                                                                                    |                                                                                                    |                    | Resour | Enter a keyword. Q                   |  |  |  |  |
| Time J⊞                                                      | Type 😨                                                                                                    | Description                                                                                                    | Resource Name/Type |        | Associated Resource ID               |  |  |  |  |
| 2023/08/15 11:34:18 GMT+08:00                                | Log                                                                                                    | Apply required resource success.                                                                                  |                    |        | -                                    |  |  |  |  |
| 2023/08/15 11:34:15 GMT+08:00                                |                                                                                                    | Apply completel Resources: 4 added, 0 changed, 0 destroyed.                                                       |                    |        | 25                                   |  |  |  |  |
| 2023/08/15 11:34:15 GMT+08:00                                | Creation Complete                                                                                           | husweicloud_compute_instance.instance: Creation complete after 1m5s [id=d98de8f6.4fe1.4ede-aa87-<br>955e0636df6d] | Instance<br>ECS    |        | d98de885-4fe1-4ede-aa87-955e0638df8d |  |  |  |  |
| 2023/08/15 11:34:10 GMT+08:00                                | Creation In Progress                                                                                        | huaweicloud_compute_instance:Still creating [1m0s elapsed]                                                        | instance<br>ECS    |        |                                      |  |  |  |  |
| 2023/08/15 11:34:00 GMT+08:00                                | Creation In Progress                                                                                        | huaweicloud_compute_instance instance: Still creating (50s elapsed)                                               | instance<br>ECS    |        |                                      |  |  |  |  |
| 2023/08/15 11:33:50 GMT+08:00                                | Creation In Progress                                                                                        | huaweicloud_compute_instance :Still creating [40s elapsed]                                                        | instance<br>ECS    |        | 86                                   |  |  |  |  |
| 2023/08/15 11:33:40 GMT+08:00                                | Creation In Progress                                                                                        | huaweicloud_compute_instance instance: Still creating [30s elapsed]                                               | instance<br>ECS    |        | 88                                   |  |  |  |  |
| 2023/08/15 11:33:30 GMT+08:00                                | Creation In Progress                                                                                        | husweicloud_compute_instance instance: Still creating [20s elapsed]                                               | Instance<br>ECS    |        | **                                   |  |  |  |  |
| 2023/08/15 11:33:20 GMT+08:00                                | Creation In Progress                                                                                        | husweicloud_compute_instance instance: Still creating [10s elapsed]                                               | instance<br>ECS    |        |                                      |  |  |  |  |
| 2023/08/15 11:33:10 GMT+08:00                                | Creation In Progress                                                                                        | huaweicloud_compute_instance: Creating                                                                            | instance<br>ECS    |        | **                                   |  |  |  |  |
| 10 • Total Records: 17 < 1 2                                 | >                                                                                                    |                                                                                                    |                    |        |                                      |  |  |  |  |

You can view details on the console of the corresponding cloud service.

i. In the service list, locate and click **Elastic Cloud Server**. On the displayed page, view the deployed ECS, as shown in **Figure 1-17**.

#### Figure 1-17 ECS

| Elastic Cloud Server ⑦                              |            |      |          |                                          |                     | e <sup>p</sup> Troubleshooting | ECS News | 🕞 Quick Links | Buy ECS |
|-----------------------------------------------------|------------|------|----------|------------------------------------------|---------------------|--------------------------------|----------|---------------|---------|
| Start Stop Reset Passw                              | ord More 🔻 |      |          |                                          |                     |                                |          | C 🛞 🖬         | 88 =    |
| Search by Name by default.                          |            |      |          |                                          |                     |                                |          |               | @ Q     |
| Name/ID                                             | Monitoring | AZ 🏹 | Status 🖓 | Specifications/Image                     | IP Address          | Billing Mode 🍞                 | Tag      | Operation     |         |
| rf_teststack_ecs1<br>ec0ee4bf-3f16-47a3-96f6-9d549b | ø          | AZ3  | Running  | 1 vCPUs   1 GiB   s6<br>Public-CAD-HCE-B | 192.168.0.166 (Priv | Pay-per-use                    | -        | Remote Login  | More 🔻  |

Resources of the stack are deployed.

## 1.4 Querying a Stack

Log in to the RFS console and click **Stacks** in the navigation pane on the left. The stack list page is displayed.

In the search box above the stack list, enter the name of the target stack and click the search button, as shown in **Figure 1-18**.

Figure 1-18 Querying a stack

| Stacks ⑦                                                         |                     |             |                               |                               | 😥 User Guide    | Create Stack |
|------------------------------------------------------------------|---------------------|-------------|-------------------------------|-------------------------------|-----------------|--------------|
|                                                                  |                     |             |                               | stack_20230210_1              | 1046_f2mc       | X Q C        |
| Stack Name                                                       | Status 🔽            | Description | Created 4₽                    | Updated J≣                    | Operation       |              |
| stack_20230210_1046_f2mc<br>920194bf-9bb0-44c5-8150-5e30a067e532 | Deployment Complete | -           | 2023/02/10 10:47:01 GMT+08:00 | 2023/02/10 10:57:21 GMT+08:00 | Delete   Update |              |

## **1.5 Updating a Template or Parameter**

#### 

Stack change records are not available. If you want to view change details, you are recommended to create an execution plan.

You can add cloud service resources or change resource specifications in either of the following ways: Go to the stack list page, locate the target stack, and click **Update** in the **Operation** column. Alternatively, go to the stack details page and click **Update Template/Parameter** in the upper right corner to enter the page for updating the stack, as shown in **Figure 1-19**.

Figure 1-19 Selecting a template

| < Update Template/Para  | ime                     |                              |  |
|-------------------------|-------------------------|------------------------------|--|
| 1 Select Template ——— ( | 2) Configure Parameters | — (3) Confirm Configurations |  |
| ★ Update Mode           | Current Template        | Replace Current Template     |  |

You can select **Current Template** or **Replace Current Template** (use a new template) to update the stack.

Solution 1: Using the Current Template

1. Click **Next** to go to the **Configure Parameters** page and modify parameters on it, as shown in **Figure 1-20**.

#### Figure 1-20 Configuring parameters

| K Update Template/Parame                                                                                                    |                                                                        |        |             |             |  |  |  |  |
|----------------------------------------------------------------------------------------------------|------------------------------------------------------------------------|--------|-------------|-------------|--|--|--|--|
| 1) Select Template (2) Col                                                                                                    | ) Select Template ———— (2) Contigue Parameters ———— (3) Contigurations |        |             |             |  |  |  |  |
| RFS is free of charge, but the resources in the stack are not. Currently, you need to create an execution plan (free of charge) to obtain the estimated price. |                                                                        |        |             |             |  |  |  |  |
| Template Info                                                                                                    |                                                                        |        |             |             |  |  |  |  |
| Stack Name                                                                                                    | stack_20230210_1046_f2mc                                               |        |             | Description |  |  |  |  |
| Parameters 🖉                                                                                                    |                                                                        |        |             |             |  |  |  |  |
| Parameter Name                                                                                                    | Value                                                                  | Туре   | Description |             |  |  |  |  |
| vpc_name                                                                                                    | rf_teststack_vpc1                                                      | string | vpc name    |             |  |  |  |  |
| subnet_name                                                                                                    | rf_teststack_subnet1                                                   | string | subnet name |             |  |  |  |  |
| ecs_name                                                                                                    | rf_teststack_ecs1                                                      | string | ecs name    |             |  |  |  |  |
| ecs_admin_passwd                                                                                                    | -                                                                      | string | ecs passwd  |             |  |  |  |  |

2. Click **Next** to go to the **Confirm Configurations** page, as shown in **Figure** 1-21.

Figure 1-21 Confirming configurations

| < Upda     | late Tem                                                                                                    | plate/Parame…                    |                     |                                 |                                               |                                        |                                           |  |
|------------|----------------------------------------------------------------------------------------------------|----------------------------------|---------------------|---------------------------------|-----------------------------------------------|----------------------------------------|-------------------------------------------|--|
| (1) Select | Template -                                                                                                    | Configure Param                  | neters              | 3 Confirm Configurations        |                                               |                                        |                                           |  |
| * Stack    | k Name                                                                                                    | stack_20230210_1046_f2mc         |                     |                                 |                                               |                                        |                                           |  |
|            |                                                                                                    | The stack name must start with a | letter and can conf | tain a maximum of 128 character | s, including letters, digits, underscores (_) | , and hyphens (-). The stack name must | be unique. The stack name must be unique. |  |
| Desc       | cription                                                                                                    | Enter a description of the stack |                     |                                 |                                               |                                        |                                           |  |
|            |                                                                                                    |                                  |                     | 0/255                           |                                               |                                        |                                           |  |
| Conf       | Configure Parameters           Enter a keyword.         Q         Encrypt some resources based on the template requirements.         (?) |                                  |                     |                                 |                                               |                                        |                                           |  |
| Para       | imeter                                                                                                    |                                  | Value               |                                 | Туре                                          | Description                            |                                           |  |
| * vpc_i    | name                                                                                                    |                                  | rf_teststack_vpc    | 1                               | string                                        | vpc name                               |                                           |  |
| subn       | iet_name                                                                                                    |                                  | rf_teststack_sub    | net1                            | string                                        | subnet name                            |                                           |  |
| ecs_i      | name                                                                                                    |                                  | rf_teststack_ecs    | 1                               | string                                        | ecs name                               |                                           |  |
| ecs_       | admin_pas                                                                                                    | swd                              |                     |                                 | string                                        | ecs passwd                             |                                           |  |

Click Directly Deploy Stack. The Events page is displayed.
 The status changes to Update Complete, as shown in Figure 1-22.

#### Figure 1-22 Update complete

| <pre>stack_20230210_1046_f2 Basic Information Resources Outputs</pre> | Delete Update Template/Parameter C |                                                                                                    |                            |                                      |
|-----------------------------------------------------------------------|------------------------------------|----------------------------------------------------------------------------------------------------|----------------------------|--------------------------------------|
| Casic mornason resources Coupus                                       | Crenty Template Execu              |                                                                                                    |                            |                                      |
|                                                                       |                                    |                                                                                                    |                            | Enter a keyword. Q                   |
| Time J⊟ 1                                                             | Type                               | Description                                                                                                    | Resource Name/Type         | Associated Resource ID               |
| 2023/02/10 10:57:21 GMT+08:00                                         | LOG                                | Apply required resource success.                                                                                  |                            | -                                    |
| 2023/02/10 10:57:18 GMT+08:00                                         |                                    | Apply completel Resources: 0 added, 3 changed, 0 destroyed.                                                       |                            |                                      |
| 2023/02/10 10:57:18 GMT+08:00                                         | Update Complete                    | huavekioud_compute_instance.ecs-floa1: Modifications complete after 2s (id=ec0ee486-3116-47a3-6886-9d549656a342)  | ecs-1boa1<br>ECS           | ec0ee4bf-3116-47x3-9696-9d549b56x342 |
| 2023/02/10 10:57:16 GMT+08:00                                         | Update in Progress                 | hvævelcioud_compute_instance.ecs-fiboa1: Modifying [id=ec0ee4pf.3116-47a3-665-9d549656a342]                       | ecs-1boa1<br>ECS           | ec0ae4bf-3116-47a3-96/6-9d543b56a342 |
| 2023/02/10 10:57:16 GMT+08:00                                         | Update Complete                    | huavaicloud_ypc_subnet-upc-subnet-up0pp: Modifications complete after 1s [id=c35c3e47-6821-4164-916c-945573e0862] | vpc-subnet-ug0pp<br>Subnet | c35c3e47-6821-41d4-916c-9455713e06f2 |
| 2023/02/10 10:57:15 GMT+08:00                                         | Update in Progress                 | hverveicloud_ypc_subnet-vpc-subnet-up/tip://kodflying[id=c35c3e47-6821-4164-916c-9455773e0862]                    | vpc-subnet-ug0pp<br>Subnet | c35c3e47-6821-41d4-916c-9455713e06f2 |
| 2023/02/10 10:57:15 GMT+08:00                                         | Update Complete                    | hueweicloud_ypc.ypc-ght/w: Modifications complete after 1s [id=36375627-990F-40e7-90e8-b5af8448c674]              | vpc-ghthw<br>VPC           | 36375627-9901-40e7-9be8-b5a48448c674 |
| 2023/02/10 10:57:14 GMT+08:00                                         | Update in Progress                 | huawelcioud_vpc vpc-ghthiv: Modifying [d=36375627-9801-40e7-9be8-b5at8448c674]                                    | vpc-ghhłw<br>VPC           | 36375627-9901-40e7-9be8-b5a18448c674 |
| 2023/02/10 10:57:12 GMT+08:00                                         | LOG                                | Creating required resource now                                                                                    |                            | -                                    |
| 2023/02/10 10:48:31 GMT+08:00                                         | LOG                                | Apply required resource success.                                                                                  | -                          | -                                    |

Solution 2: Replacing the Current Template (see Creating a Stack)

### **1.6 Creating an Execution Plan**

On the stack list page, click the name of the stack to go to its details page. Click **Update Template/Parameter** in the upper right corner to go to the page for creating an execution plan, as shown in **Figure 1-23**.

Figure 1-23 Page for creating an execution plan

| < Update Template/Parame… |                              |                               |  |  |  |  |  |
|---------------------------|------------------------------|-------------------------------|--|--|--|--|--|
| 1 Select Template ——      | — (2) Configure Parameters — | —— (3) Confirm Configurations |  |  |  |  |  |
| ★ Update Mode             | Current Template             | Replace Current Template      |  |  |  |  |  |
|                           |                              |                               |  |  |  |  |  |

The subsequent steps are the same as those for creating a stack, except for one difference that you need to click **Create Execution Plan** instead of **Directly Deploy Stack**.

Then, an execution plan is generated, but the stack is not directly deployed. If you create multiple execution plans, they will exist in the same stack, as shown in **Figure 1-24**.

Figure 1-24 Execution plan list

| E | stack_20230210_1046_f2 Basic Information Resources Outputs Events                                  | s Template Execution Plans |                   |                               | Detete Upda      | te Template/Parameter |
|---|----------------------------------------------------------------------------------------------------|----------------------------|-------------------|-------------------------------|------------------|-----------------------|
|   | Deploy                                                                                             |                            |                   |                               | Enter a keyword, | QC                    |
|   | Execution Plan Name1D                                                                              | Status                     | Estimated Price ③ | Created                       | Description      | Operation             |
|   | oxecutionPlan_20230210_1111_y191<br>18354ec4-1137-4608-9bb9-32a32d0d2992                           | Available                  | View Details      | 2023/02/10 11:11:02 GMT+08:00 | -                | Delete Deploy         |
|   | <ul> <li>executionPlan_20230210_1110_7hqt</li> <li>6012cfac-0e99-4cd3-bca1-d67b0cd23tc8</li> </ul> | Available                  | View Details      | 2023/02/10 11:10:40 GMT+08:00 | -                | Delete Deploy         |

Locate the row that contains the generated execution plan and click **Deploy** in the **Operation** column if you want to apply it.

If an execution plan is no longer used, click **Delete** in the **Operation** column. In the displayed dialog box, click **OK**, as shown in **Figure 1-25**.

Figure 1-25 Deleting an execution plan

| Delete Execution Plan                                      |       |  |  |  |  |  |
|------------------------------------------------------------|-------|--|--|--|--|--|
| Are you sure you want to delete the execution plan?        |       |  |  |  |  |  |
| Execution Plan Name Status Created                         |       |  |  |  |  |  |
| executionPlan_20230426_164 Available 2023/04/26 16:45:12 G | MT+08 |  |  |  |  |  |
| Execution plans cannot be restored once deleted.           |       |  |  |  |  |  |
| OK Cancel                                                  |       |  |  |  |  |  |

## **1.7 Viewing Estimated Fees**

On the **Execution Plans** page, find the row where the created execution plan resides. Click **View Details** (as shown in **Figure 1-26**). The **Price Details** dialog box is displayed and you can see the estimated price, as shown in **Figure 1-27**.

Figure 1-26 Viewing price details

| stack_20230704_1115_ev           Basic Information         Resources         Outputs         Events | Template Execution Plans |                                                           |                               | Delete           | Update Template/Parameter |
|----------------------------------------------------------------------------------------------------|--------------------------|-----------------------------------------------------------|-------------------------------|------------------|---------------------------|
| Deploy<br>Execution Blue Mena/D                                                                     | Status                   | Entimated Brins (1)                                       | Cashed                        | Enter a keyword. | QC                        |
| execution Flan, 20230704_1115_xx1p<br>78308266-88554778-8916-89116455665f                           | Available                | VesifyMonthy 51.66<br>Peryse-Ues 38thor(t)<br>Veru Detats | 2023/07/04 11:15:34 GMT+08:00 | -                | Deploy Delete             |

#### Figure 1-27 Price details

| Price Details                                                                                                    |                                                                                                |                     |           |                               |                                |                               | × |
|----------------------------------------------------------------------------------------------------|------------------------------------------------------------------------------------------------|---------------------|-----------|-------------------------------|--------------------------------|-------------------------------|---|
| This price is an estimate and may different the set of the set of the set | r from the final pric                                                                          | e. Pricing Details. | Price inq | uiry is not supported for sor | ne resources. Go to Price Calc | ulator to calculate the fees. |   |
| Total price Estimated yearly/monthly price                                                                                                    | Total price Estimated yearly/monthly price: \$1.46 Estimated pay-per-use price: \$0.01/hour(s) |                     |           |                               |                                |                               |   |
| Yearly/Monthly Pay-per-Use                                                                                                    |                                                                                                |                     |           |                               |                                | Export Price List             |   |
| Cloud Pro Logical Name (?)                                                                                                    | Region                                                                                         | Duration            | Q         | Original Price                | Discount Details               | Estimated Sale Price          |   |
| Elastic Volume 5 myvolume3                                                                                                    | AP-Singapore                                                                                   | 2month(s)           | 1         | \$1.46                        | \$0.00                         | \$1.46                        |   |
|                                                                                                    |                                                                                                |                     | Clos      | ie                            |                                |                               |   |

**Figure 1-28** shows the estimated price of yearly/monthly-billed resources. **Figure 1-29** shows the estimated price of pay-per-use resources. **Figure 1-30** shows the resources that do not support price inquiry.

Table 1-3 lists the resources that support price inquiry.

#### Figure 1-28 Yearly/Monthly

| Price Details                                                                                                    |                                                                                                |           |      |                |                  | >                    |  |  |
|----------------------------------------------------------------------------------------------------|------------------------------------------------------------------------------------------------|-----------|------|----------------|------------------|----------------------|--|--|
| This price is an estimate and may differ from the final price. Pricing Details. Price inquiry is not supported for some resources. Go to Price Calculator to calculate the fees. |                                                                                                |           |      |                |                  |                      |  |  |
| Total price Estimated yearly/monthly price                                                                                                    | Total price Estimated yearly/monthly price: \$1.46 Estimated pay-per-use price: \$0.01/hour(s) |           |      |                |                  |                      |  |  |
| Yearly/Monthly Pay-per-Use                                                                                                    |                                                                                                |           |      |                |                  | Export Price List    |  |  |
| Cloud Pro Logical Name                                                                                                    | Region                                                                                         | Duration  | Q    | Original Price | Discount Details | Estimated Sale Price |  |  |
| Elastic Volume \$ myvolume3                                                                                                    | AP-Singapore                                                                                   | 2month(s) | 1    | \$1.46         | \$0.00           | \$1.46               |  |  |
|                                                                                                    |                                                                                                |           | Clos | se             |                  |                      |  |  |

#### Figure 1-29 Pay-per-use

| Price Details       |                                   |                          |             |                                    |                                |                                | × |
|---------------------|-----------------------------------|--------------------------|-------------|------------------------------------|--------------------------------|--------------------------------|---|
| 1 This price is a   | an estimate and may differ from   | the final price. Pricing | Details. Pr | ice inquiry is not supported for s | ome resources. Go to Price Cal | culator to calculate the fees. |   |
| Total price Esti    | imated yearly/monthly price: \$1. | 46 Estimated pay-        | per-use pr  | ice: \$0.01/hour(s)                |                                |                                |   |
| Yearly/Monthly      | Pay-per-Use                       |                          |             |                                    |                                | Export Price List              |   |
| Cloud Product       | Logical Name (?)                  | Region                   | Qua         | Original Price                     | Discount Details               | Estimated Sale Price           |   |
| Elastic Volume Serv | myvolume2                         | AP-Singapore             | 1           | \$0.01 /hour(s)                    | \$0.00 /hour(s)                | \$0.01 /hour(s)                |   |
|                     |                                   |                          | Γ           | Close                              |                                |                                |   |

#### Figure 1-30 To be supported

| Price Details                                                                                                    |                                                               |               | >                 |  |  |  |  |
|----------------------------------------------------------------------------------------------------|---------------------------------------------------------------|---------------|-------------------|--|--|--|--|
| This price is an estimate and may differ from the final price. Pricing Details. Price inquiry is not supported for some resources. Go to Price Calculator to calculate the fees. |                                                               |               |                   |  |  |  |  |
| Total price <b>A</b> Price inquiry is not supported for som                                                                                                    | ne resources. For details, see the "To Be Supported" tab page | je.           |                   |  |  |  |  |
| To Be Supported ⑦                                                                                                    |                                                               |               | Export Price List |  |  |  |  |
| Cloud Product                                                                                                    | Logical Name                                                  | Cause         |                   |  |  |  |  |
| Virtual Private Cloud                                                                                                    | sg-rxib3                                                      | Not supported |                   |  |  |  |  |
|                                                                                                    | Close                                                         |               |                   |  |  |  |  |

| Cloud Service                     | Resource Type                          | Billing<br>Mode                           |
|-----------------------------------|----------------------------------------|-------------------------------------------|
| Elastic Cloud Server (ECS)        | huaweicloud_compute_in<br>stance       | Yearly/<br>Monthly<br>and pay-<br>per-use |
| Elastic Volume Service (EVS)      | huaweicloud_evs_volume                 | Yearly/<br>Monthly<br>and pay-<br>per-use |
| Elastic IP (EIP)                  | huaweicloud_vpc_eip                    | Yearly/<br>Monthly<br>and pay-<br>per-use |
| Bandwidth                         | huaweicloud_vpc_bandwi<br>dth          | Pay-per-use                               |
| Elastic Load Balance (ELB)        | huaweicloud_elb_loadbal<br>ancer       | Pay-per-use                               |
| NAT Gateway                       | huaweicloud_nat_gatewa<br>y            | Pay-per-use                               |
| Relational Database Service (RDS) | huaweicloud_rds_instanc<br>e           | Yearly/<br>Monthly<br>and pay-<br>per-use |
| Cloud Container Engine (CCE)      | huaweicloud_cce_cluster                | Yearly/<br>Monthly<br>and pay-<br>per-use |
| Cloud Search Service (CSS)        | huaweicloud_css_cluster                | Pay-per-use                               |
| GaussDB(for Redis)                | huaweicloud_gaussdb_re<br>dis_instance | Yearly/<br>Monthly<br>and pay-<br>per-use |
| GaussDB(for MySQL)                | huaweicloud_gaussdb_my<br>sql_instance | Yearly/<br>Monthly<br>and pay-<br>per-use |
| Scalable File Service (SFS)       | huaweicloud_sfs_turbo                  | Pay-per-use                               |
| Distributed Cache Service (DCS)   | huaweicloud_dcs_instanc<br>e           | Yearly/<br>Monthly<br>and pay-<br>per-use |

Table 1-3 Cloud services/Resources that support price inquiry and billing modes

| Cloud Service                                  | Resource Type                      | Billing<br>Mode |
|------------------------------------------------|------------------------------------|-----------------|
| Distributed Message Service (DMS)<br>for Kafka | huaweicloud_dms_kafka_i<br>nstance | Pay-per-use     |

#### 

Price estimation will fail if mandatory fields are not specified or a field is invalid in the template used for price estimation.

After the price inquiry completes, the estimated price is displayed in the basic information on the execution plan details page, as shown in **Figure 1-31**.

#### Figure 1-31 Execution plan details

|                    | stack_20230210                   | _1046_f2mc                                                                                                    |                                                                                                    |                                                                                                    | ×                                                                                                    |
|--------------------|----------------------------------|----------------------------------------------------------------------------------------------------|----------------------------------------------------------------------------------------------------|----------------------------------------------------------------------------------------------------|----------------------------------------------------------------------------------------------------|
| _                  | Basic Information                |                                                                                                    |                                                                                                    |                                                                                                    |                                                                                                    |
|                    | Execution Plan Name              | executionPlan_20230210_10                                                                                                    | 50_1925                                                                                                    |                                                                                                    |                                                                                                    |
| Estimated Price () | Execution Plan ID<br>Description | c4002eff-242c-46a8-a7dc-481                                                                                                    | 327312d93                                                                                                    |                                                                                                    |                                                                                                    |
|                    | Created                          | 2023/02/10 10:50:42 GMT+08                                                                                                    | :00                                                                                                    |                                                                                                    |                                                                                                    |
|                    | Status<br>Abstract               | Applied<br>Resource modified: 3                                                                                                    |                                                                                                    |                                                                                                    |                                                                                                    |
|                    | Change History                   |                                                                                                    |                                                                                                    |                                                                                                    | C                                                                                                    |
|                    |                                  |                                                                                                    |                                                                                                    | Ent                                                                                                    | er a keyword. Q                                                                                                    |
|                    | Operatio                         | Mode                                                                                                    | Resource Name                                                                                                    | Resource Type                                                                                                    |                                                                                                    |
|                    | ✓ Modify                         | RESOURCE                                                                                                    | ecs-1boa1                                                                                                    | huaweicloud_compute_instance                                                                                                    |                                                                                                    |
|                    | ✓ Modify                         | RESOURCE                                                                                                    | vpc-ghhfw                                                                                                    | huaweicloud_vpc                                                                                                    |                                                                                                    |
|                    | ✓ Modify                         | RESOURCE                                                                                                    | vpc-subnet-ug0pp                                                                                                    | huaweicloud_vpc_subnet                                                                                                    |                                                                                                    |
|                    | Estimated Price ③                | Estimated Price () Estimated Price () Estimated Pri | Estimated Price (*)  Estimated Price (*)  Estimated | Estimated Price     Basic Information       Estimated Price     Execution Plain 100 estimation Plain 2023/2010 1995 1985       Execution Plain 100 estimation Plain 100 estimation Pla | Stack_20230210_1046_122mc       Basic Information       Estimated Price (*)     Estimated Price (*)       Estimated Price (*)     Estimated Price (*) |

## 1.8 Deleting a Stack

1. When **Deletion Protection** is disabled:

On the stack list page, find the created stack and click **Delete** in the **Operation** column. In the displayed dialog box, enter **Delete** in the text box and click **OK**.

Alternatively, go to the stack details page and click **Delete** in the upper right corner, as shown in **Figure 1-32**.

Figure 1-32 Dialog box for deleting a stack

| Stacks ⑦                                                         |                                                                      |                                                          |     |                               | (🕃 User Guid        | de Create Stack |
|------------------------------------------------------------------|----------------------------------------------------------------------|----------------------------------------------------------|-----|-------------------------------|---------------------|-----------------|
|                                                                  | Delete Stack                                                         |                                                          | ×   | Search by sta                 | ck name by default. | QC              |
| Stack Name                                                       | Are you sure you want to delete the stac                             | k and resources in the stack? Stack and resources can    | not | Updated JΞ                    | Operation           |                 |
| stack_20230210_1046_f2mc<br>920194bf-9bb0-44c5-8150-5e30a067e532 | be restored after being deleted. Exercise<br>Stack Name              | e caution when performing this operation. Status Created |     | 2023/02/10 10:57:21 GMT+08:00 | Delete   Update     |                 |
| stack_20230110_1734_178i<br>231b6bfa-38a3-463a-b8cc-209461ecf824 | stack_20230210_1046_f2mc<br>Enter Delete to delete the stack and res | Deployment 2023/02/10 10:47:01 GMT+08:00<br>ources.      | _   | 2023/01/10 17:34:55 GMT+08:00 | Delete   Update     |                 |
| stack_20230109_0928_q41d<br>7e1a2e7c-1e54-45b2-a73a-7d6b8b8a7acb | Enter Delete.                                                        | OK Const                                                 |     | 2023/01/09 09:57:25 GMT+08:00 | Delete   Update     |                 |
| stack_20230103_0951_xpkm<br>36f7a35f-42a5-4ce7-a2c7-d7eb8f372ac1 |                                                                      |                                                          | _   | 2023/01/03 09:57:42 GMT+08:00 | Delete   Update     |                 |
| stack_20221229_1622_7r0q<br>0d2064xc 80x2 4021 b721 740411446xxb | Deployment Complete -                                                | 2022/12/29 16:22:29 GMT+08:                              | 00  | 2022/12/29 16:23:02 GMT+08:00 | Delete   Update     |                 |

2. When Deletion Protection is enabled:

Figure 1-33 shows that the Enabled status of Deletion Protection.

#### Figure 1-33 Deletion protection

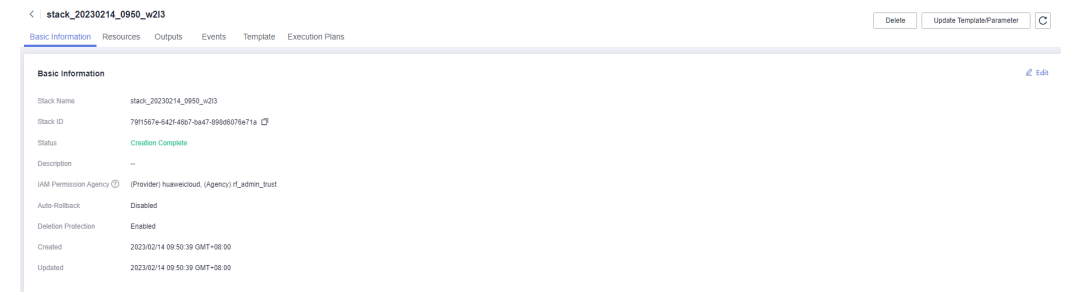

If you delete a resource stack with deletion protection enabled, an error message will be displayed, as shown in **Figure 1-34**.

#### Figure 1-34 Deletion failed

Delete stack failed. Stack [stack\_20230214\_0950\_w2l3] × cannot be deleted while the deletion protection is enabled.

## **1.9 Viewing Stack Details**

1. Viewing Stack Details

There are six function modules on the stack details page (The stack named **stack\_20221206\_0933\_uiyn** is an example here.):

a. **Basic Information**: displays basic information about the stack, as shown in **Figure 1**.

#### Figure 1-35 Basic information

| <   stack_20230210_1046_f2                                               | Delete Update Template/Parameter C |
|--------------------------------------------------------------------------|------------------------------------|
| Basic Information Resources Outputs Events Temptate Execution Plans      |                                    |
| Basic Information                                                        | 🖉 Edit                             |
| Stack Name stack_20230210_1046_Emmc                                      |                                    |
| Stack ID 920194x436b044x5819554308087e532                                |                                    |
| Status Deployment Complete                                               |                                    |
| Description -                                                            |                                    |
| IAM Permission Agency 🕐 (Provider) husereidoud, (Agency) r(LedmiL, trust |                                    |
| Auto-Rollback Disabled                                                   |                                    |
| Deteilon Protection Disabled                                             |                                    |
| Created 2023/02/10 14 7 01 GMT-08:00                                     |                                    |
| Updated 2023/02/10 10.57:12 GMT+08:00                                    |                                    |
|                                                                          |                                    |

b. **Resources**: displays information about cloud services or resources generated during plan execution and stack deployment, as shown in **Figure 1-36**.

#### Figure 1-36 Resources

| stack_20230210_1046_f2           Basic Information         Resources         Outputs         Events | Template Execution Plans                                     |                  |                              | Delete Update Template/Parameter C |
|----------------------------------------------------------------------------------------------------|--------------------------------------------------------------|------------------|------------------------------|------------------------------------|
|                                                                                                    |                                                              |                  |                              | Enter a køyword. Q                 |
| Cloud Product Name                                                                                  | Physical Resource Name/ID (2)                                | Logical Name     | Resource Type                | Resource Status 😨                  |
| Elastic Cloud Server                                                                                | rf_leststack_ecs1<br>ec0ee4bf-3116-47a3-9616-9d549b56a342    | ecs-1boa1        | huawelcloud_compute_instance | Creation Complete                  |
| Virtual Private Cloud                                                                               | rf_teststack_vpc1<br>36375627-9901-40e7-9be8-b5at8448c674    | vpc.ghthw        | huamelcloud_vpc              | Creation Complete                  |
| Virtual Private Cloud                                                                               | rf_leststack_subnet1<br>c35c3e47-6821-41d4-916c-9455713e06f2 | vpc-subnet-ug0pp | huaweicloud_vpc_subnet       | Creation Complete                  |

c. **Events**: displays log information generated during plan execution and stack deployment. Events are updated in real time based on the stack status. For example, **Figure 1-37** shows that three resources are created.

#### Figure 1-37 Events

| Stack_20230210_1046_f2 Basic Information Resources Outputs | Events Template Exect | ution Plans                                                                                                    |                            | Delete Update Template/Parameter C   |
|------------------------------------------------------------|-----------------------|----------------------------------------------------------------------------------------------------|----------------------------|--------------------------------------|
|                                                            |                       |                                                                                                    |                            | Enter a keyword. Q                   |
| Time J≣                                                    | Type                  | Description                                                                                                    | Resource Name/Type         | Associated Resource ID               |
| 2023/02/10 10:57:21 GMT+08:00                              | LOG                   | Apply required resource success.                                                                                   |                            |                                      |
| 2023/02/10 10:57:18 GMT+08:00                              | -                     | Apply completel Resources: 0 added, 3 changed, 0 destroyed.                                                        | -                          |                                      |
| 2023/02/10 10:57:18 GMT+08:00                              | Update Complete       | huaweicloud_compute_instance.ecs-1boa1: Modifications complete after 2s [id=ec0ee4bf-3f16-47a3-9686-9d549b56a342]  | ecs-1boa1<br>ECS           | ec0ee4bf-3116-47a3-96f6-9d549b56a342 |
| 2023/02/10 10:57:16 GMT+08:00                              | Update in Progress    | huawekcloud_compute_instance.ecs=1boa1: ModPying [id=ec0ee4bf-3f16=47a3=9005-905496056a342]                        | ecs-1boa1<br>ECS           | ec0ee4bf-3f16-47a3-96f6-9d549b55a342 |
| 2023/02/10 10:57:16 GMT+08:00                              | Update Complete       | huaweicloud_vpc_subnet.vpc-subnet-ug0pp: Modifications complete after 1s [id=c35c3e47-6821-41d4-916c-94557/3e06/2] | vpc-subnet-ug0pp<br>Subnet | c35c3e47-6821-41d4-916c-94557f3e06f2 |
| 2023/02/10 10:57:15 GMT+08:00                              | Update in Progress    | huaweicloud_vpc_subnet.vpc-subnet-up0pp: Modifying [id=c35c3e47-6821-41d4-916c-94557f3e06f2]                       | vpc-subnet-ug0pp<br>Subnet | c35c3e47-6821-41d4-916c-94557f3e06f2 |
| 2023/02/10 10:57:15 GMT+08:00                              | Update Complete       | huaweicloud_vpc.vpc-ghhfw: Modifications complete after 1s [id=26375627-980f-40e7-9be8-b5atD448c574]               | vpc-ghhfw<br>VPC           | 36375627-9901-40e7-9be8-b5at8448c674 |
| 2023/02/10 10:57:14 GMT+08:00                              | Update in Progress    | huaweicloud_vpc.vpc-ghhfw: Modifying (id=36375627-990f-40e7-9be8-to5af8448c674)                                    | vpc-ghhfw<br>VPC           | 36375627-9901-40e7-9be8-b5at8448c674 |

d. **Outputs**: displays output parameters in the template, as shown in **Figure** 1-38:

#### Figure 1-38 Outputs

| <pre>&lt; stack_20230210_1046_f2 Basic Information Resources Outputs Events Template Ex</pre> | ecution Plans |                    | Delete Update Template/Parameter C |
|-----------------------------------------------------------------------------------------------|---------------|--------------------|------------------------------------|
| Name                                                                                          | Туре          | Value              |                                    |
|                                                                                               |               |                    |                                    |
|                                                                                               |               | No data available. |                                    |

e. **Template**: displays the template content used for creating a stack, as shown in **Figure 1-39**.

#### Figure 1-39 Template

| <   stack_20230210_1046_f2                                                                                                    | Delete Update Template/Parameter C | 3 |
|----------------------------------------------------------------------------------------------------|------------------------------------|---|
| Basic Information Resources Outputs Events Implate Execution Plans                                                                                                    |                                    |   |
| Deployment Code                                                                                                    | C                                  | 2 |
| Content  Transfer from X  Transfer from X  Transfer from | ĺ                                  |   |

f. **Execution Plans**: displays different execution plans. After an execution plan is generated, you need to click **Deploy** to create resources in the template. After an execution plan is applied, its status changes from **Available** to **Applied** and the **Deploy** button disappears, as shown in **Execution plans**.

#### Figure 1-40 Execution plans

| Stack_20230210_1046_f2 Basic Information Resources Outputs Events                   | Template Execution Plans |                     |                               | Delete Upda      | ite Template/Parameter |
|-------------------------------------------------------------------------------------|--------------------------|---------------------|-------------------------------|------------------|------------------------|
| Deploy                                                                              |                          |                     |                               | Enter a keyword. | Q C                    |
| Execution Plan Name/ID                                                              | Status                   | Estimated Price (7) | Created                       | Description      | Operation              |
| <pre>executionPlan_20230210_1111_y99<br/>f8354ec4-1137-4608-9bb9-3283260d2992</pre> | Available                | View Details        | 2023/02/10 11:11:02 GMT+08:00 | -                | Delete Deploy          |
| executionPlan_20230210_1110_7hgf<br>6012cfac-0e99-4cd3-bca1-d67b0cd23fc8            | Available                | View Details        | 2023/02/10 11:10:40 GMT+08:00 |                  | Delete Deploy          |

Click the execution plan name. The execution plan details page is displayed, as shown in **Figure 1-41**.

#### Figure 1-41 Execution plan details

| <   stac   | ck_20230210_1046_f2                                                      |                             |                   | stack            | _20230210                    | _1046_f2mc                                                |                     |                          |                  | ) |
|------------|--------------------------------------------------------------------------|-----------------------------|-------------------|------------------|------------------------------|-----------------------------------------------------------|---------------------|--------------------------|------------------|---|
| Basic Info | ormation Resources Outputs Even                                          | ts Template Execution Plans | _                 | Basic            | Information                  |                                                           |                     |                          |                  |   |
| Deplo      | 0y                                                                       |                             |                   | Execut<br>Execut | ion Plan Name<br>ion Plan ID | executionPlan_20230210_105<br>c4002eff-242c-46a8-a7dc-481 | 0_1925<br>327312d93 |                          |                  |   |
|            | Execution Plan Name/ID                                                   | Status                      | Estimated Price ① | Descrip          | tion                         | -                                                         |                     |                          |                  |   |
|            | executionPlan_20230210_1050_1925<br>c4002eff-242c-46a8-a7dc-481327312d93 | Applied                     |                   | Create           | d                            | 2023/02/10 10:50:42 GMT+08                                | 00                  |                          |                  |   |
|            |                                                                          |                             |                   | Status           |                              | Applied                                                   |                     |                          |                  |   |
|            |                                                                          |                             |                   | Abstra           | 3                            | Resource modified: 3                                      |                     |                          |                  |   |
|            |                                                                          |                             |                   | Chan             | ge History                   |                                                           |                     |                          |                  | C |
|            |                                                                          |                             |                   |                  |                              |                                                           |                     |                          | Enter a keyword. | Q |
|            |                                                                          |                             |                   |                  | Operatio                     | Mode                                                      | Resource Name       | Resource Type            |                  |   |
|            |                                                                          |                             |                   | ~                | Modify                       | RESOURCE                                                  | ecs-1boa1           | huaweicloud_compute_inst | ance             |   |
|            |                                                                          |                             |                   | ~                | Modify                       | RESOURCE                                                  | vpc-ghhfw           | huaweicloud_vpc          |                  |   |
|            |                                                                          |                             |                   | ~                | Modify                       | RESOURCE                                                  | vpc-subnet-ug0pp    | huaweicloud_vpc_subnet   |                  |   |
|            |                                                                          |                             |                   |                  |                              |                                                           |                     |                          |                  |   |

## **2** Visual Designer

## 2.1 Introduction

The RFS Visual Designer is a graphic tool for creating, viewing, and modifying templates. Using the designer, you can drag elements to the canvas, directly connect them, and then edit their details in a visual form.

The designer can help you quickly understand the relationships between elements in templates and modify templates easily.

The designer has the following advantages:

• Visualizing template resources

The Visual Designer visualizes template resources to offer you a better insight.

The Visual Designer defines resources in the template metadata, such as resource size. When you open a template, the designer automatically adds the metadata and the layout is saved. Therefore, when you re-open the template, the last-saved template is displayed.

• Simplifying template compiling

When you compile template resources in a JSON or TF file, the process is complex and error-prone. In the designer, you can add resources to the template by dragging resources to the canvas and drawing lines between resources to create a relationship.

• Simplifying editing with the Visual Designer

The designer allows you to modify templates. Text designer is not required. The designer also supports autocomplete and lists all property names for a resource.

## 2.2 Visual Designer UI

The RFS Visual Designer UI includes six parts: control pane, resource bar, log area, design console, template pane, and attribute pane. For details about each part, see **Figure 2-1**.

Figure 2-1 Visual Designer UI

| File 🔻 💭 上 C 🛛 Deployme    | ₩∞∞Ο \\$ Q \6 → Q 100% Q & Ø ● 王 王   B                                | Resource Para  | meters Save Template Create Stack |   |
|----------------------------|-----------------------------------------------------------------------|----------------|-----------------------------------|---|
| Enter a keyword. Q Compute | Template Name: newTemplate /                                          |                | Attribute Editing Panel           |   |
| Elastic Cloud Server       |                                                                       |                |                                   |   |
| Storage                    |                                                                       |                |                                   |   |
| Elastic Volume Service     | 3                                                                     |                |                                   |   |
| Scalable File Service(S    |                                                                       |                | 4                                 |   |
| Networking +               | Drag resources from the resource ist on the left to build a template. | ,              | <b>_</b>                          |   |
| Virtual Private Cloud      |                                                                       |                | No resources selected.            |   |
| Elastic IP                 |                                                                       |                |                                   |   |
| VPC-Subnet                 |                                                                       |                |                                   |   |
| NAT Gateway                |                                                                       |                |                                   |   |
| Security Group             |                                                                       |                |                                   |   |
| Security Group Rule        |                                                                       |                |                                   |   |
| Databases 🍝                | · · · · · · · · · · · · · · · · · · ·                                 |                |                                   |   |
| Relational Database S      | Deployment Code 🕥 The script is in JSCN form                          | at by default. | Wessages 🔁 🔀                      | < |
| Containers 🔺               |                                                                       |                | No messages.                      |   |
| Cloud Container Engine     | 5                                                                     |                | 6                                 |   |
| Content Delivery & Edge 🔺  |                                                                       |                |                                   | 0 |
| CDN domain                 |                                                                       |                |                                   | G |
|                            |                                                                       |                |                                   | T |
|                            |                                                                       |                |                                   |   |
|                            |                                                                       |                |                                   | _ |

Table 2-1 Visual Designer UI description

| No. (in the<br>Above<br>Figure) | Description                                                                                                    |
|---------------------------------|----------------------------------------------------------------------------------------------------|
| 1                               | Control pane, which displays the control operation shortcuts of the design console.                                                                                                    |
| 2                               | Resource pane, which displays available resources for<br>orchestration. Resources are categorized by service.<br>You can drag resources and orchestrate them on the canvas and<br>use lines to connect them and define their relationships. |
| 3                               | Design console, which is the canvas for you to design templates and connect resources.                                                                                                    |
| 4                               | Attribute panel, which displays the attribute name and type of the selected resource.                                                                                                    |
| 5                               | Template area, which allows you to modify templates and define attributes.                                                                                                    |
| 6                               | Log area, which displays error information and messages<br>triggered during your operation.<br>For example, non-compliant parameters are displayed during<br>syntax verification.                                                           |

## **2.3 Cloud Services or Elements**

A cloud service is an element and a basic unit to be orchestrated in Visual Designer. Each element contains all attributes of the resource type it belongs to.

Resources are classified on the left of the designer UI and can be dragged to the canvas on the right.

#### Copying or Deleting a Cloud Service

Drag a cloud service to the canvas. Right-click the cloud service.

Figure 2-2 Right-clicking the cloud service

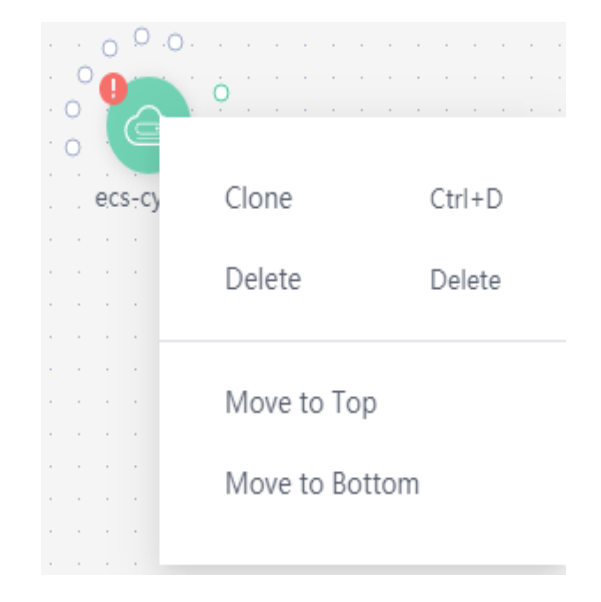

Two icons are displayed. Click **Clone** to copy the cloud service. Click **Delete** to delete the cloud service.

#### **Cloud Service Block Diagrams**

There are two types of cloud service resource block diagrams in Visual Designer:

• Type 1: Non-scalable elements

A non-scalable element generally represents a terminal service or an entity resource. The block diagram size is fixed.

Figure 2-3 Non-scalable elements

| . 0.0.0.   |   |
|------------|---|
| ° <b>0</b> | ò |
|            |   |
|            |   |
| ecs-zcojt  |   |

• Type 2: Scalable elements

A scalable element is a container element. The containers and elements can be put into containers. You can adjust the size of the block diagram by dragging.

#### Figure 2-4 Scalable elements

| Г | 1   |   |   |     |    | ~   | <u> </u> |   |   |    | <b>—</b> |    |    |     |    | ~ |  |  | _  | 7  |
|---|-----|---|---|-----|----|-----|----------|---|---|----|----------|----|----|-----|----|---|--|--|----|----|
| ٦ | đ   | 2 | v | oc- | 91 | okn | nk       |   |   |    |          |    |    |     |    |   |  |  |    | T. |
|   |     | _ |   | ~   | -  |     |          |   |   |    |          |    |    |     |    |   |  |  |    |    |
|   |     |   |   |     |    |     |          |   |   |    |          |    |    |     |    |   |  |  |    |    |
|   |     |   |   |     |    |     |          |   |   |    |          |    |    |     |    |   |  |  |    |    |
|   |     |   |   |     |    |     |          | Œ | 7 | gy | c-s      | ub | ne | t-o | or |   |  |  |    |    |
|   |     |   |   |     |    |     |          |   |   | 1  |          |    |    |     |    |   |  |  |    |    |
|   |     |   |   |     |    |     |          |   |   |    |          |    |    |     |    |   |  |  |    |    |
|   |     |   |   |     |    |     |          |   |   |    |          |    |    |     |    |   |  |  |    |    |
| Ц | . 1 |   |   |     |    |     |          |   |   |    |          |    |    |     |    |   |  |  | С. | Ŀ  |
| h |     |   |   |     |    |     |          |   |   |    |          |    |    |     |    |   |  |  |    | ť  |
|   |     |   |   |     |    |     |          |   |   |    |          |    |    |     |    |   |  |  |    | ŀ  |
|   |     |   |   |     |    |     |          |   |   |    |          |    |    |     |    |   |  |  |    |    |
|   |     |   |   |     |    |     |          |   |   |    |          |    |    |     |    |   |  |  |    |    |
|   |     |   |   |     |    |     |          |   |   |    |          |    |    |     |    |   |  |  |    |    |
|   |     |   |   |     |    |     |          |   |   |    |          |    |    |     |    |   |  |  |    |    |
|   |     |   |   |     |    |     |          |   |   |    |          |    |    |     |    |   |  |  |    |    |
|   |     |   |   |     |    |     |          |   |   |    |          |    |    |     |    |   |  |  |    |    |
|   |     |   |   |     |    |     |          |   |   |    |          |    |    |     |    |   |  |  |    | ľ  |
| Ċ | -   |   |   |     |    |     |          |   |   | _  | 0        | _  | _  | -   | _  | - |  |  | -0 | j  |
|   |     |   |   |     |    |     |          |   |   |    |          |    |    |     |    |   |  |  |    |    |

#### **Connecting Resources Using Hollow Points/Lines**

When some elements are dragged to the canvas, a hollow point is displayed on the resource. There are **green hollow points** and **gray hollow points**.

Hollow points can be used to connect resources. The connection line between two resources represents their association or dependency. There are green lines and gray lines.

• Green hollow points

A resource displayed with a green hollow point can depend on other resources.

You can connect resources as required and the resources to be depended on are created by RFS first.

For example, when you drag an RDS resource to the canvas, a green hollow point is displayed as shown in the following figure.

Figure 2-5 RDS green hollow point

| • | ł |                     | dep    | en | ds | On |   |
|---|---|---------------------|--------|----|----|----|---|
| · | 1 | 0                   | ò      |    |    |    |   |
| • | 0 |                     | Ŷ      | ÷  |    |    | - |
| ÷ | 0 | $(\mathbf{\omega})$ |        | ÷  | ÷  |    |   |
| ÷ |   |                     | $\sim$ | ÷  |    |    | ÷ |
|   |   | rds-inst            | 1.1    |    |    |    |   |

When you move the cursor to the green hollow point of the left resource and click the green hollow point, an arrow is displayed. Drag the cursor to the resource on the right and release the cursor. The left resource depends on the right resource.

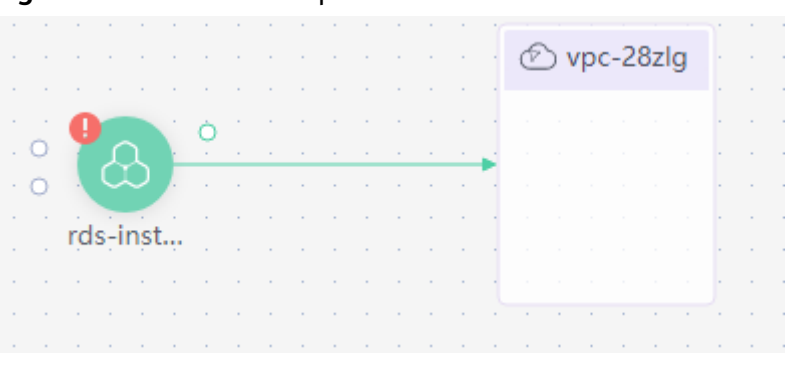

Figure 2-6 Green hollow point: an element to be connected

#### • Gray hollow point

A resource with a gray hollow point can be associated with other resources. For example, when you drag a CCE resource to the canvas, a gray hollow point is displayed as shown in the following figure.

Figure 2-7 CCE gray hollow point

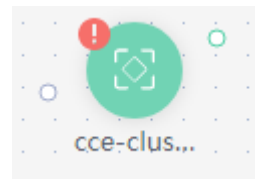

When you move the cursor to the gray hollow point, you can view an attribute value as shown in the following figure, which indicates that the CCE resource can only be connected to the EIP resource.

#### Figure 2-8 CCE attribute

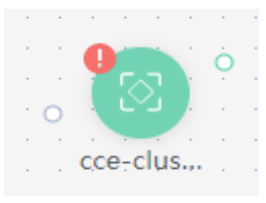

Assume that the CCE resource needs to be connected to a VPC resource. Drag the VPC element to the canvas first.

#### Figure 2-9 EIP

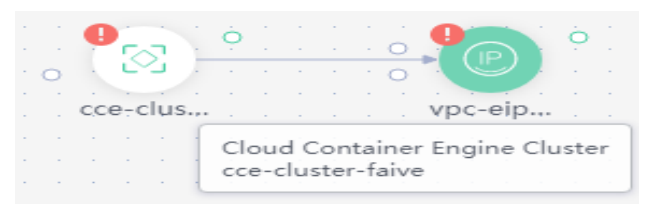

Move the cursor to the gray hollow point of the CCE resource and click the gray hollow point. An arrow is displayed. Drag the mouse to move the arrow to the EIP resource. When the hollow point of EIP resource turns green, release the mouse. The two resources are associated.

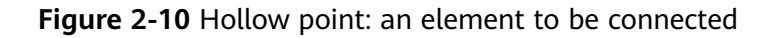

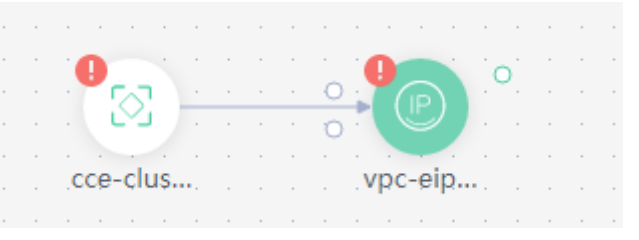

• Green hollow points and connection lines

The line from a resource with a green hollow point to another resource represents the dependencies between two resources. For more information, see •Green hollow points.

Figure 2-11 Green hollow points and connection lines

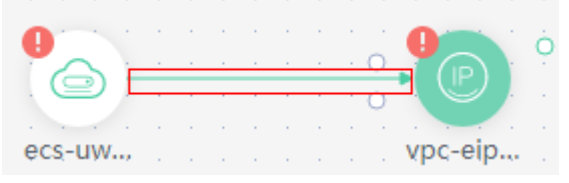

• Gray hollow points and connection lines

The line from a resource with a hollow gray point to another resource indicates that the two resources are associated using an attribute value. In addition, a dependency relationship exists between the two resources. For more information, see •Green hollow points.

A resource with a gray hollow point can be associated with other resources. For example, when you drag a CCE resource to the canvas, a gray hollow point is displayed as shown in the following figure. When you move the cursor to the gray hollow point, you can view an attribute value as shown in the following figure, which indicates that the CCE resource can only be connected to the EIP resource. Assume that the CCE resource needs to be connected to a EIP resource. Drag the EIP element to the canvas first. Move the cursor to the gray hollow point of the CCE resource and click the gray hollow point. An arrow is displayed. Drag the mouse to move the arrow to the EIP resource. When the hollow point of EIP resource turns green, release the mouse. The two resources are associated. Hollow point: an element to be connected

Figure 2-12 Gray hollow points and connection lines

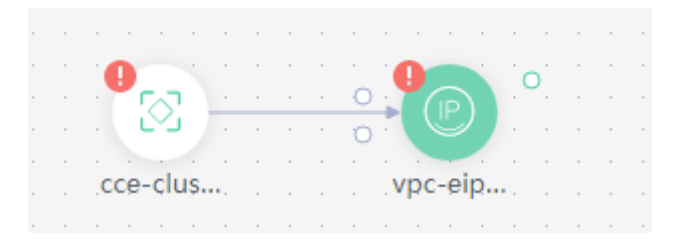

## 2.4 Shortcut Keys of Visual Designer

| Operation                         | Windows OS | macOS                          |
|-----------------------------------|------------|--------------------------------|
| Сору                              | Ctrl-C     | Command-C                      |
| Paste                             | Ctrl-V     | Command-V                      |
| Cut                               | Ctrl-X     | Command-X                      |
| All                               | Ctrl-A     | Command-A                      |
| Find                              | Ctrl-F     | Command-F                      |
| Go to the beginning of the text   | Ctrl-Home  | Command-Home <br>Command-Up    |
| Go to the previous line           | Up         | Up Ctrl-P                      |
| Go to the end of the text         | Ctrl-End   | Command-End <br>Command-Down   |
| Go to the next line               | Down       | Down Ctrl-N                    |
| Go to the end of the current page | PageDown   | PageDown Ctrl-V                |
| Copy the current element          | Ctrl-D     | Command-D                      |
| Undo                              | Ctrl-Z     | Command-Z                      |
| Delete                            | Delete     | Delete Ctrl-D Shift-<br>Delete |
| Zoom in                           | Ctrl-=     | Command-=                      |
| Zoom out                          | Ctrl       | Command                        |

## 2.5 Compiling a Template to Create an EVS Disk

This section describes how to **compile a template on the Visual Designer** to create an EVS disk. At the end of this walkthrough, you will see the newly created EVS disk on the Cloud Server Console, as shown in **Figure 2-13**.

#### Figure 2-13 Created EVS disk

| Elastic Volume Service ⑦                                                                                                    |           |                         |           |             |              |             |           |      |                           |                                          | Buy Disk  |
|----------------------------------------------------------------------------------------------------|-----------|-------------------------|-----------|-------------|--------------|-------------|-----------|------|---------------------------|------------------------------------------|-----------|
| Disks Recycle Bin New!                                                                                                    |           |                         |           |             |              |             |           |      |                           |                                          |           |
| You can create 56 more disks with 5,050 GB of storage space<br>To renew multiple disks at a time, switch to the Renewals pag | n.<br>19. |                         |           |             |              |             |           |      |                           |                                          | <b>FA</b> |
| Disk Name                                                                                                    | Status    | Disk Specifi            | Function  | Server Name | Disk Sharing | Device Type | Encrypted | AZ T | Billing Mode              | Operation                                |           |
| evs-volume-5cc3i<br>0fe383b4-e679-48da-ad76-a66a6cf05277                                                                     | Available | Ultra-high I/O<br>10 GB | Data disk | -           | Disabled     | VBD         | No        | AZ3  | Pay-per-use<br>Created on | Attach   Expand Capacity   Create Backup | More 👻    |

1. **Step 1: Use the Visual Designer to Compile a Template**: Use the Visual Designer to add elements and configure parameters for each element.

- 2. **Step 2: Create an EVS Disk**: Use the Visual Designer to create an ECS, a VPC, and a subnet.
- 3. **Step 3: Delete Unnecessary Resources**: Delete unnecessary stacks to avoid unwanted charges.

#### Step 1: Use the Visual Designer to Compile a Template

- **Step 1** Log in to the RFS console. In the navigation pane on the left, click **Visual Designer**.
- **Step 2** Add and connect elements. Drag elements, such as VPC, VPC subnet, and EVS, to the canvas, and establish relationships between them, as shown in Figure 2-14.

Pier Circle

Pier Circle

Pier Circle

Pier Circle

Pier Circle

Pier Circle

Pier Circle

Pier Circle

Pier Circle

Pier Circle

Pier Circle

Pier Circle

Pier Circle

Pier Circle

Pier Circle

Pier Circle

Pier Circle

Pier Circle

Pier Circle

Pier Circle

Pier Circle

Pier Circle

Pier Circle

Pier Circle

Pier Circle

Pier Circle

Pier Circle

Pier Circle

Pier Circle

Pier Circle

Pier Circle

Pier Circle

Pier Circle

Pier Circle

Pier Circle

Pier Circle

Pier Circle

Pier Circle

Pier Circle

Pier Circle

Pier Circle

Pier Circle

Pier Circle

</

Figure 2-14 Adding an element

- **Step 3** Configure the template parameters. Set the attributes in the **Attribute Editing Panel** panel on the right.
  - 1. Click the **vpc** element in the canvas. The attributes of the element will be automatically displayed in the attribute pane. The CIDR can use the default value **192.168.0.0/16**.
  - 2. Click the **subnet** element in the canvas. The attributes of the element will be automatically displayed in the attribute pane. You can set the default value for the attributes.
  - 3. Click the **evs** element in the canvas. The attributes of the element will be automatically displayed in the attribute pane. The attributes with red text boxes are mandatory, as shown in **Figure 2-15**.

#### Figure 2-15 Mandatory attributes

| Enter a keyword.             | Template Name: newTemplate P                |                                       |     |                                     | evs-volume-ialyg 🖉                        |     |
|------------------------------|---------------------------------------------|---------------------------------------|-----|-------------------------------------|-------------------------------------------|-----|
|                              |                                             |                                       |     |                                     |                                           |     |
| Compute                      |                                             |                                       |     |                                     | * AZ                                      |     |
| Contraction Classed Researce |                                             |                                       |     |                                     | Select 🗸                                  |     |
| Casto Cloud Server           |                                             |                                       |     | and a second second second          | C Managerran                              |     |
| Storage                      |                                             |                                       |     |                                     |                                           |     |
|                              | с на на на на на на на на на на 🗠 ур        | c-mtlak                               |     |                                     | <ul> <li>Hard Disk Type</li> </ul>        |     |
| Elastic Volume Service       |                                             | (C) units automati bar                |     |                                     | Select V                                  | Œ   |
|                              |                                             | C) abc-automotion                     |     |                                     |                                           |     |
| Scalable File Service(5      |                                             |                                       |     |                                     | 10 Mandalory                              | -   |
| Networking -                 |                                             |                                       |     |                                     | Disk Specification                        |     |
| -                            |                                             | · · · · · · · · · · · · · · · · · · · |     | · · · · · · · · · · · · · · ·       | La la la la la la la la la la la la la la |     |
| C Virtual Private Cloud      |                                             |                                       |     |                                     | - 10 + 08                                 | 6   |
|                              |                                             | evs-vol                               |     |                                     | Rillion Mode                              |     |
| Elastic IP                   |                                             |                                       |     |                                     | Change mode                               |     |
|                              |                                             |                                       |     |                                     | -Defautt-                                 | . 0 |
| VPC-Subnet                   |                                             |                                       |     |                                     |                                           |     |
|                              |                                             |                                       |     |                                     | stang cycle Unit                          |     |
| NAT Gateway                  |                                             |                                       |     |                                     | -Default- V                               | G   |
| Constant Constant            |                                             |                                       |     |                                     |                                           |     |
| and any choup                |                                             |                                       |     |                                     | Required Duration                         |     |
| Con Security Group Bule      |                                             |                                       |     |                                     |                                           | G   |
|                              |                                             |                                       |     |                                     |                                           |     |
| Jatabases .                  |                                             |                                       |     |                                     |                                           |     |
|                              | Deployment Code ①                           |                                       | The | cript is in JSON format by default. | Messages                                  | 5   |
| CO Relational Database S     |                                             |                                       |     |                                     |                                           |     |
| Containers -                 | 32 "name"i "subnet-pbr8c",                  |                                       |     |                                     | No messages.                              |     |
|                              | 33 cide": "192.168.0.0/24"                  |                                       |     |                                     |                                           |     |
| Cloud Container Engine       | 34 gaceway_1p*1 *192.168.0                  | two werentlak tal                     |     |                                     |                                           |     |
|                              | 36 )                                        | C                                     |     |                                     |                                           |     |
| Content Delivery & Edge 🔶    | 37 ),                                       |                                       |     |                                     |                                           |     |
|                              | 38 "huaweicloud_evs_volume": {              |                                       |     |                                     |                                           |     |
| CON DOMAIN                   | 39 "evs-volume-lalyg": (                    |                                       |     |                                     |                                           |     |
|                              | 40 5120 1 10,<br>41 "name"1 "evs.volume.com | da"                                   |     |                                     |                                           |     |
|                              | Hand I destroitenercod                      |                                       |     |                                     |                                           |     |
|                              | AZ 1                                        |                                       |     |                                     |                                           |     |

#### D NOTE

To facilitate parameter setting and modification, you are advised to set parameters whose value needs to be frequently changed as input parameters. **get\_input** indicates input parameters. You can define the values behind **get\_input**.

4. Click <sup>(+)</sup> on the right of the attribute editing panel to generate an input parameter, as shown in **Figure 2-16**.

#### Figure 2-16 Generating an input parameter

| nplate Name: newTemplate 🖉 |                                                       | 10 10 10 10 10 10 10 10 10 10 10 10 10 1                                                                         | evs-volume-ialyg 🖉 |      |
|----------------------------|-------------------------------------------------------|----------------------------------------------------------------------------------------------------|--------------------|------|
|                            | Select Input Parameter                                | *                                                                                                    | * AZ               |      |
|                            |                                                       | 1 202 302 1                                                                                                    | Select             | ~ (  |
|                            | Parameter Group Common Parameter Encryption Parameter | 27                                                                                                    | Mandatory          |      |
| @ vpc-mtlak                | Data Type String                                      | · · · · · · · · · · · · · · · · · · ·                                                                            | Hard Disk Type     |      |
| $\odot$                    | vpc                                                   |                                                                                                    | Select             | ~ (  |
|                            | Parameter                                             |                                                                                                    | Mandatory          |      |
|                            | Create Common Parameter                               |                                                                                                    | Disk Specification |      |
|                            |                                                       | -                                                                                                    | <br>- 10 +         | GB ( |
|                            | e                                                     | 1. 310 - 515 - 5                                                                                                 | Billing Mode       |      |
|                            |                                                       | and the second second second second second second second second second second second second second second second | -Default-          |      |
|                            |                                                       |                                                                                                    |                    |      |
|                            |                                                       |                                                                                                    | Billing Cycle Unit |      |
|                            |                                                       |                                                                                                    | -Default-          | ~ (  |
|                            |                                                       |                                                                                                    | Required Duration  |      |
|                            |                                                       |                                                                                                    |                    |      |
|                            |                                                       |                                                                                                    |                    |      |
|                            |                                                       |                                                                                                    |                    | 15   |

**Step 4** Click **Save Template** in the upper right corner of the Visual Designer to save the template. If the message "Template saved. You can view and manage it in My Templates." is displayed, the template is saved.

#### Figure 2-17 Saving a template

|                              | $\square \square \land \land \bigcirc \uparrow$ | 00% ♥ � Ø @ Ŧ 玊 봄 |                            | Resource Parameters    | Save Template Cre            | ate Stad |
|------------------------------|-------------------------------------------------|-------------------|----------------------------|------------------------|------------------------------|----------|
| plate Name: newTemplate-test |                                                 |                   |                            |                        | Tomolate, payed Vey cap view | and m    |
|                              |                                                 |                   |                            |                        | remplate saved. Fou can view | and ma   |
|                              |                                                 |                   |                            |                        | age it in My Templates.      |          |
|                              |                                                 |                   |                            |                        |                              |          |
|                              |                                                 |                   |                            |                        |                              | 10       |
|                              |                                                 |                   |                            |                        | , v                          | J        |
|                              |                                                 |                   |                            |                        |                              |          |
|                              |                                                 |                   |                            | * Hard E               | Jisk Type                    |          |
| D vpc-i                      | mtlak                                           |                   |                            |                        |                              | 1        |
|                              |                                                 |                   |                            | General                | Purpose SSD V                | ) e      |
|                              | (>) vnc-subnet-iw                               |                   |                            |                        |                              |          |
|                              | () the summer limit                             |                   |                            | Disk Sper              | cification                   |          |
|                              |                                                 |                   |                            |                        |                              |          |
|                              |                                                 |                   |                            | 10                     | + GE                         | 3 🕀      |
|                              |                                                 |                   |                            |                        |                              |          |
|                              |                                                 |                   |                            | Dillog Me              | uda.                         |          |
|                              |                                                 |                   |                            | Ching inc              | 66                           |          |
|                              |                                                 |                   |                            | Default                |                              | ) e      |
|                              | evs-vol                                         |                   |                            |                        |                              | J 🙂      |
|                              |                                                 |                   |                            |                        |                              |          |
|                              |                                                 |                   |                            | Billing Cy             | cie Unit                     |          |
|                              |                                                 |                   |                            | Default                |                              | 1 0      |
|                              |                                                 |                   |                            | Delaul                 | - *                          | Ð        |
|                              |                                                 |                   |                            |                        |                              |          |
|                              |                                                 |                   |                            | Required               | Duration                     |          |
|                              |                                                 |                   |                            |                        |                              | 1 -      |
|                              |                                                 |                   |                            |                        |                              | ⊕        |
|                              |                                                 |                   |                            |                        |                              |          |
|                              |                                                 |                   |                            | Name                   |                              |          |
|                              |                                                 |                   |                            |                        |                              |          |
|                              |                                                 |                   |                            | evs-volu               | me-coqvb                     | •        |
|                              |                                                 |                   |                            |                        |                              |          |
| vyment Code 🔿                |                                                 |                   | The script is in JSON form | at by default. Message | s                            | 5        |

----End

#### Step 2: Create an EVS Disk

- **Step 1** Close the Visual Designer and go to the RFS console.
- **Step 2** In the navigation pane on the left, click **Templates** > **My Templates**. The template is displayed in the template list.
- **Step 3** Click **Create Stack** in the **Operation** column of the template.

**Step 4** Click **Next** to view the stack information. After confirming the information, click **Next**, select an agency, click **Next**, and click **Create Execution Plan**.

The **Execution Plans** tab page is displayed, click **Deploy** in the **Operation** column of the execution plan.

**Step 5** When the status of the plan is **Applied**, you can view that three cloud services exist in the **Resources** tab page. A VPC, a subnet, and an EVS disk have been created.

#### Figure 2-18 Crested stack

| < stack_20230210_1046_f2                   |                                                              |                  |                              | Delete Update Template/Parameter C |
|--------------------------------------------|--------------------------------------------------------------|------------------|------------------------------|------------------------------------|
| Basic Information Resources Outputs Events | Template Execution Plans                                     |                  |                              |                                    |
|                                            |                                                              |                  |                              | Enter a keyword. Q                 |
| Cloud Product Name                         | Physical Resource NameID                                     | Logical Name (2) | Resource Type                | Resource Status 🖓                  |
| Elastic Cloud Server                       | rf_teststack_ecs1<br>ec0ee4bf-3116-47a3-96f6-9d549b56a342    | ecs-1boa1        | huaweicloud_compute_instance | Creation Complete                  |
| Virtual Private Cloud                      | rf_8eststack_vpc1<br>36375627-9901-40e7-9be8-b5at8448c674    | vpc-ghhfw        | husweicloud_vpc              | Creation Complete                  |
| Virtual Private Cloud                      | rf_Neststack_subnet1<br>c35c3e47-6821-41d4-916c-9455713e06f2 | vpc-submet-ug0pp | huaweicloud_vpc_subnet       | Creation Complete                  |
|                                            |                                                              |                  |                              |                                    |

#### **Step 6** View the created cloud services.

- 1. Log in to the Huawei Cloud management console.
- Choose Cloud Server Console > Elastic Volume Service. You can see the newly created EVS disk.

#### Figure 2-19 EVS created

| Elastic Volume Service ③                                                                                                    |             |                         |           |             |              |             |           |               |                           | Buy Disk                                          |
|----------------------------------------------------------------------------------------------------|-------------|-------------------------|-----------|-------------|--------------|-------------|-----------|---------------|---------------------------|---------------------------------------------------|
| Disks Recycle BinNew!                                                                                                    |             |                         |           |             |              |             |           |               |                           |                                                   |
| You can create 56 more disks with 5,050 GB of storage space<br>To renew multiple disks at a time, switch to the Renewals page | 2.          |                         |           |             |              |             |           |               |                           |                                                   |
| Delete Expand Capacity                                                                                                    |             |                         |           |             |              | All statu   | ises 👻    | Disk name 🔍 👻 |                           | Q Search by Tag 🗧 🖸 🖾 🛞                           |
| Disk Name                                                                                                    | Status      | Disk Specifi            | Function  | Server Name | Disk Sharing | Device Type | Encrypted | AZ 🖓          | Billing Mode              | Operation                                         |
| evs-volume-5cc3l<br>0fe383b4-e679-48da-ad76-a66a6ct05277                                                                      | 😔 Available | Ultra-high I/O<br>10 GB | Data disk |             | Disabled     | VBD         | No        | AZ3           | Pay-per-use<br>Created on | Attach   Expand Capacity   Create Backup   More 👻 |

 Choose Service List > Networking > Virtual Private Cloud. You will see the newly created VPC on the VPC list.

#### Figure 2-20 Created VPC

| Virtual Private Cloud ②                           |                                     |           |         |              |                                  | 🕞 Quick Link             | Create VPC |
|---------------------------------------------------|-------------------------------------|-----------|---------|--------------|----------------------------------|--------------------------|------------|
| Specify filter criteria.                          |                                     |           |         |              |                                  |                          | QCE        |
| NameID                                            | IPv4 CIDR Block                     | Status    | Subnets | Route Tables | Owner Project ID 💿               | Operation                |            |
| vpc-idc01<br>ccb044b9-6755-4f68-a131-4cf9f57b1dcb | 192.168.0.0/16 (Primary CIDR block) | Available | 1       | 1            | 47cf611e636c4a73808e2731cc7fa471 | Edit CIDR Block   Delete |            |

4. Click the VPC name to show more details about the VPC. On the VPC details page, you will see that the subnet has been created in the VPC.

#### Figure 2-21 Created subnet

| Subnets ⑦                        |                          |                 |               |           |        |             |                          |                                  |                             |  |  |  |
|----------------------------------|--------------------------|-----------------|---------------|-----------|--------|-------------|--------------------------|----------------------------------|-----------------------------|--|--|--|
| VPC ID: ccb044b9-675             | 5-4f68-a131-4cf9f57b1dcl | o 🛞 Add filter  |               |           |        |             |                          |                                  | x Q C E                     |  |  |  |
| Name/ID                          | VPC                      | IPv4 CIDR Block | IPv6 CIDR 🕐   | Status    | AZ (?) | Network ACL | Route Table              | Owner Project ID (?)             | Operation                   |  |  |  |
| subnet-6qoby<br>07226224-03da-41 | vpc-idc0l                | 192.168.0.0/24  | - Enable IPv6 | Available | -      | -           | rtb-vpc-idc0l<br>Default | 47cf611e636c4a73806e2731cc7fa471 | Change Route Table   Delete |  |  |  |

#### ----End

#### Step 3: Delete Unnecessary Resources

You are advised to delete unnecessary stacks to avoid unwanted charges.

- **Step 1** Log in to the RFS console.
- **Step 2** In the navigation pane on the left, click **Stacks**.
- **Step 3** Locate the created stack, click **Delete** in the **Operation** column, and delete the stack as prompted.

----End

## **3** Managing a Stack

Stack management consists of two aspects. One is lifecycle management of created stacks, including deleting and changing. The other is viewing stack details to obtain their running statuses.

#### **Modifying a Stack**

After a stack is created successfully (that is, in the normal status), you can change the parameters of the stack as needed.

- **Step 1** Log in to the RFS console.
- Step 2 In the navigation pane on the left, click Stacks.
- **Step 3** In the stack list, click the stack to be changed.
- Step 4 On the stack details page, click Update Template/Parameter.
- **Step 5** Change the template version or input parameters, and click **Next**.
- Step 6 Confirm the configurations and then click Create Execution Plan.
- **Step 7** On the **Execution Plans** tab page of the stack details page, select the created execution plan and click **Deploy** in the **Operation** column.

On the **Events** tab page, you can view the detailed operation events related to stack changes.

----End

#### **Deleting a Stack**

Deleted stacks cannot be restored. Exercise caution when deleting a stack.

- **Step 1** Log in to the RFS console.
- Step 2 In the navigation pane on the left, click Stacks.
- **Step 3** In the stack list, select the stack to be deleted and click **Delete** in the **Operation** column.
- Step 4 In the dialog box displayed, enter Delete and click OK.

Check the stack name carefully. The deletion cannot be revoked.

On the **Events** tab page, you can view the detailed operation events related to stack deletion.

----End

#### Viewing Stack Details

After a stack is created, you can view its data and resources on the stack details page.

Resources

Elements of a stack, such as applications and cloud services

- Outputs
  - Output parameters and their values in the stack template
- Template

Details of the template used to create the stack

Events

You can view stack events to monitor the stack operation progress. For example, when you create a stack, all important steps during the stack creation are displayed on the **Events** tab page. The events are sorted in chronological order with the latest event being displayed at the top.

# **4** Stack Sets

## 4.1 Concepts

1. Administrator and target accounts

Administrator account: A Huawei Cloud account used to create stack sets. For stack sets with service-managed permissions, use either the management account of the organization or a delegated administrator account as the administrator account. You can manage stack sets by logging in to the administrator account in which you creates them.

Target account: An account used to create, update, or delete one or more stacks in a stack set. To use a stack set to create stacks in a target account, build a trust relationship between the administrator and target accounts first.

2. Stack set permission models

Self-managed permissions: When using this permissions model, create IAM roles required by stack sets for deployment across accounts and Huawei Cloud regions. These roles are indispensable for establishing a trust relationship between the account used to manage stack sets and the account to which you deploy stack instances. Self-managed permissions allow stack sets to be deployed to any Huawei Cloud account in which you have permissions to create IAM roles.

3. Agency name

Administration agency: RFS uses this agency to obtain permissions that a member account grants to a management account. This agency is created in an administrator account and must have the **iam:tokens:assume** permission to obtain the managed agency credential.

Managed agency: RFS uses this agency to obtain permissions required for deploying resources. This agency is created in a target account. The agency type is account and the delegated account is the administrator account.

## 4.2 Using a Stack Set

Set up required permissions to create a stack set with service-managed permissions.

To create a stack set with **self-managed permissions**, create IAM roles in each account to establish a trust relationship between the administrator and target accounts.

1. Determine which Huawei Cloud account is the administrator account.

Stack sets are created in this administrator account. A target account is an account into which you create stacks in a stack set.

2. Determine how to configure permissions for the stack set.

The easiest (and most lenient) permissions setup is to allow all users within the administrator account to create and update the stack sets managed through that account. If you need finer-grained control, you can set up permissions to manage required resources through IAM agencies. For details, see **Creating an Agency**.

a. Set up permissions for users of the administrator account to perform stack set operations in all target accounts.

In the administrator account, create an agency named Administrator\_account (custom) that entrusts RFS. Add the iam:tokens:assume and Tenant Administrator permissions to the agency.

In the target account, create an agency named **Target\_Account** (custom) that entrusts the administrator account, and grant the **Tenant Administrator** permission.

b. Set up advanced permissions for stack set operations.

In the administrator account, create an agency named **Administrator\_account** (custom) that entrusts RFS. Use **fine-grained authorization** to add **iam:tokens:assume** and required operation permissions to the agency.

In the target account, create an agency named **Target\_Account** (custom) that entrusts the administrator account, and grant the target account the permissions to perform operations on resources.

## 4.3 Creating a Stack Set

1. On the **Stack Set** page, click **Create Stack Set** in the upper right corner, as shown in **Figure 4-1**.

Figure 4-1 Creating a stack set

| Stack Set         |          |                  |             |            |            | De User Guide Create Stack Set |
|-------------------|----------|------------------|-------------|------------|------------|--------------------------------|
| Stack Set (3)     |          |                  |             |            |            | Enter a stack set name. Q      |
| Stack Set Name/ID | Status 🖓 | Permission Model | Description | Created ↓≡ | Updated J≣ | Operation                      |

2. When selecting a template (as shown in **Figure 4-2**), specify the following information, confirm the settings, and click **Next**.

- Permission Agency
  - Select Permission: SELF-MANAGED
  - Administration Agency Name: RFS uses this agency to obtain permissions that a member account grants to a management account. This agency must have the iam:tokens:assume permission to obtain the

managed agency credential. Otherwise, an error is reported when an instance is created or deployed.

- Managed Agency Name: RFS uses this agency to obtain permissions required for deploying resources. The names of the agencies that different member accounts grants to the management account must be the same.
- Select Template
  - Creation Mode: Existing Templates
  - **Template Source**: Currently, you can create a template through **My Templates**, **URL**, and **Upload Template** as required.

Figure 4-2 Selecting a template

| < Create Stack Set                    |                                                                                                    |
|---------------------------------------|----------------------------------------------------------------------------------------------------|
| Select Template (2                    | i) Configure Peanneters () Depignment Setup () Continn Configurations                                                                                                    |
| Permission Agency                     |                                                                                                    |
| <ul> <li>Select Permission</li> </ul> | 111 JANKAT                                                                                                    |
|                                       | You can create UMI permissions required to deploy to the largert account.                                                                                                    |
| * Administration Agency Name          | Entrod an approxy • C theore to Canada an Approxy?                                                                                                    |
|                                       | FPS such this agency to ablain permissions that a member account grants to a management account. To obtain managed agency condentials, a classic agency mult include the lambiters assume permission, and an agency mult include the ablains assume permission. Otherwise, an error insported where an instance is constrained or deployed.                                                                                                    |
| * Managed Agency Name                 | Enfor a managed agency name                                                                                                    |
|                                       |                                                                                                    |
| Select Template                       |                                                                                                    |
| * Creation Mode                       | Luding Impulse                                                                                                    |
| * Template Source                     | by Tompanian ULL Update Timpanian ULL Update Timpanian ULL Update<br>Update Timpanian Update Timpanian ULL Update Timpanian ULL Update Timpanian ULL Update Timpanian ULL Update Timpanian ULL Update Timpanian ULL Update Timpanian Update Timpanian Update Timpanian Update Timpanian Update Timpanian Update T |
| * Template Name and Version           | Salad a komplaka. • Salad a komplaka versusa. • C                                                                                                    |
|                                       |                                                                                                    |
|                                       |                                                                                                    |
|                                       |                                                                                                    |
|                                       |                                                                                                    |
|                                       |                                                                                                    |
|                                       |                                                                                                    |
|                                       |                                                                                                    |
|                                       |                                                                                                    |
|                                       |                                                                                                    |
|                                       | Next                                                                                                    |

3. Go to the parameter configuration page (as shown in **Figure 4-3**), customize the stack set name, configure parameters, and click **Next**.

Figure 4-3 Configuring parameters

| < Create Stack    | ( Set                                                                                                    |               |
|-------------------|----------------------------------------------------------------------------------------------------|---------------|
| Select Template - | 2 Configure Parameters — 3 Deployment Setup — 4 Configurations                                                                                                    |               |
| * Stack Set Name  | INVESELIZIONITY LIFELINE The data with same much tark-table a leiber and can contain a maximum of 121 disordines, instauling leibers, digite, underscores ( and hydrows (_). The stack with same much be unique. |               |
| Decription        | Either a description of the shock not.<br>8026                                                                                                    |               |
| Configure P       | Parameters                                                                                                    |               |
| Parameter         | Value Type Description                                                                                                    |               |
|                   | (1)<br>No data available.                                                                                                    |               |
|                   |                                                                                                    |               |
|                   |                                                                                                    | Previous Next |

4. Go to the deployment setup page (as shown in **Figure 4-4**). Enter the tenant ID and select a deployment region. Confirm the information and click **Next**.

Figure 4-4 Deployment setup

| < Create Stack Set   | 4                                                                                                    |               |
|----------------------|----------------------------------------------------------------------------------------------------|---------------|
| Select Template      | Configure Parameters     Configure Parameters     Configure Parameters     Configure Parameters     Configure Parameters |               |
| Deployment Setup     | up                                                                                                    |               |
| * Domain ID          | Enter domanitid, separated by English commas                                                                             |               |
|                      |                                                                                                    |               |
|                      | 05.49                                                                                                    |               |
| * Deployment Regions | Select region •                                                                                                    |               |
|                      |                                                                                                    |               |
|                      |                                                                                                    |               |
|                      |                                                                                                    |               |
|                      |                                                                                                    |               |
|                      |                                                                                                    |               |
|                      |                                                                                                    |               |
|                      |                                                                                                    |               |
|                      |                                                                                                    |               |
|                      |                                                                                                    |               |
|                      |                                                                                                    |               |
|                      |                                                                                                    |               |
|                      |                                                                                                    |               |
|                      |                                                                                                    |               |
|                      |                                                                                                    |               |
|                      |                                                                                                    |               |
|                      |                                                                                                    |               |
|                      |                                                                                                    |               |
|                      |                                                                                                    |               |
|                      |                                                                                                    |               |
|                      |                                                                                                    | Previous Next |

#### 

- AP-Singapore, CN-Hong Kong, and AP-Bangkok
- CN North-Beijing4, CN East-Shanghai1, and CN South-Guangzhou
- CN North-Ulanqab201
- CN South-Guizhou 202 and CN East-Suzhou201
- Saudi Arabia G42

Currently, only the above partitions can communicate with each other. Crosspartition communication is not supported.

5. Confirm the settings. Fill in correct parameters in previous steps and click **Deploy**.

6. Wait until the stack instance in **Figure 4-5** is created. The creation is successful after the operation is completed.

#### Figure 4-5 Stack instances

| < stackSet_20240118_1436                                                                  |                    |                |                                  | Del                 | ete Update |
|-------------------------------------------------------------------------------------------|--------------------|----------------|----------------------------------|---------------------|------------|
| Basic Information Stack Instance Opera                                                    | tion Template      |                |                                  |                     |            |
|                                                                                           |                    |                |                                  |                     |            |
| Stack Instance (2)                                                                        |                    |                |                                  | Enter a stack name. | Q C        |
| Stack Name1D                                                                              | Status             | Status Message | Domain ID                        | Region              | Operation  |
| StackSet-stackSet_20240115_1436_ferred-d8985170cf<br>9e8bb400-024e-4058-b1b3-e51372dc3ce1 | OPERATION_COMPLETE | -              | 159600e3f5fc4553b7f30c700ceef245 | on-north-4          | Delete     |
| StackSet-stackSet_20240118_1436_fsmd-aacdd8301<br>2db77517-98ac-4d31-a8bd-ba8f4c01a8e4    | OPERATION_COMPLETE | -              | 159680e3f5fc4553e7f30c780ceef245 | cn-east-3           | Delete     |
|                                                                                           |                    |                |                                  |                     |            |

## 4.4 Updating a Stack Set

1. On the **Stack Set** page, click the name of the stack set in which you want to create a stack.

| Stack Set                                                           |          |                  |             |                                 |                                 | User Guide Create Stack Set |
|---------------------------------------------------------------------|----------|------------------|-------------|---------------------------------|---------------------------------|-----------------------------|
| Stack Set (3)                                                       |          |                  |             |                                 |                                 | Enter a stack set name. Q   |
| Stack Set Name/ID                                                   | Status 🖓 | Permission Model | Description | Created ↓Ξ                      | Updated ↓⊞                      | Operation                   |
| stackSet_20240118_1436_fsmd<br>db15166c-8efa-4639-83f0-bf4c6b3895b7 | IDLE     | SELF_MANAGED     | -           | Jan 18, 2024 15:09:25 GMT+08:00 | Jan 18, 2024 15:09:25 GMT+08:00 | Update   Delete             |
| stackSet_20240118_0942_bhfe<br>#0d2224-385e-4ae3-8d55-8542aa2766c1  | IDLE     | SELF_MANAGED     | -           | Jan 18, 2024 09:43:18 GMT+08:00 | Jan 18, 2024 09:43:18 GMT+08:00 | Update   Delete             |
| stackSet_20231220_1559_onff<br>4a139b4-824b-4e43-b040-030291d9756c  | IDLE     | SELF_MANAGED     | -           | Dec 20, 2023 16:00:33 GMT+08:00 | Dec 20, 2023 16:00:33 GMT+08:00 | Update   Delete             |

2. On the Stack Instance tab page, click Update in the upper right corner.

| < stackSet_20240118_1436                                                                                       |                |                                  | t t                 | Jelete Update |
|----------------------------------------------------------------------------------------------------|----------------|----------------------------------|---------------------|---------------|
| Basic Information Stack Instance Operation Template                                                            |                |                                  |                     |               |
| Stack Instance (2)                                                                                             |                |                                  | Enter a stack name. | QC            |
| Stack NamelD Status                                                                                            | Status Message | Domain ID                        | Region              | Operation     |
| StackSet_stackSet_20240116_1436_fsmd-66981179cff<br>9e8bb460-024e-4956-b1b3-e51372dc3ce1<br>0PERATION_COMPLETE | -              | 159680e3/5/c4553b7/30c780ceef245 | en-nedh-4           | Delete        |
| StackSet-stackSet_20240118_1436_fsmd-aacdd63911<br>2db77517-96ac-4d3f-a9bd-ba0f4c01a8e4<br>OPERATION_COMPLETE  | -              | 159680e3/5/c4553b7f30c780ceef245 | cn-east-3           | Delete        |
|                                                                                                    |                |                                  |                     |               |

3. When selecting a template, you can select either of the creation modes as shown in the following figure.

| < Deyloy Stack Se                      | ¢                        |                          |                        |
|----------------------------------------|--------------------------|--------------------------|------------------------|
| <ol> <li>Select Template ——</li> </ol> | - 2 Configure Parameters | ③ Deployment Setup       | Continu Configurations |
| Select Template                        |                          |                          |                        |
| * Creation Mode                        | Current Template         | Replace Current Template |                        |
|                                        |                          |                          |                        |
|                                        |                          |                          |                        |
|                                        |                          |                          |                        |
|                                        |                          |                          |                        |
|                                        |                          |                          |                        |
|                                        |                          |                          |                        |
|                                        |                          |                          |                        |
|                                        |                          |                          |                        |
|                                        |                          |                          |                        |
|                                        |                          |                          |                        |
|                                        |                          |                          |                        |
|                                        |                          |                          |                        |
|                                        |                          |                          |                        |
|                                        |                          |                          |                        |
|                                        |                          |                          |                        |
|                                        |                          |                          |                        |
|                                        |                          |                          |                        |
|                                        |                          |                          |                        |
|                                        |                          |                          | Ned                    |
|                                        |                          |                          |                        |

Select **Current Template** or **Replace Current Template** (use a new template) to update the stack set.

Solution 1: Using the Current Template

- Click **Next**. On the displayed parameter configuration page, modify the parameters of the current template.
- Click **Next**. On the displayed page, enter the tenant ID and select a deployment region.
- Confirm the settings. Fill in correct parameters in previous steps and click **Deploy**.

Solution 2: Replacing the Current Template

For details, see section Creating a Stack Set.

### 4.5 Creating Stack Instances from a Stack Set

1. On the **Stack Set** page, click the name of the stack set in which you want to create a stack.

| Stack Set                                                           |          |                  |             |                                 |                                 | 🕼 User Guide 🛛 🔾        | reate Stack Set |
|---------------------------------------------------------------------|----------|------------------|-------------|---------------------------------|---------------------------------|-------------------------|-----------------|
| Stack Set (3)                                                       |          |                  |             |                                 |                                 | Enter a stack set name. | QC              |
| Stack Set Name/ID                                                   | Status 7 | Permission Model | Description | Created ↓Ξ                      | Updated J⊟                      | Operation               |                 |
| stackSet_20240118_1436_fsmd<br>db15168c-8efa-4839-8310-b44c6b3895b7 | IDLE     | SELF_MANAGED     | -           | Jan 18, 2024 15:09:25 GMT+08:00 | Jan 18, 2024 15:09:25 GMT+08:00 | Update   Delete         |                 |
| stackSet_20240118_0942_bhfe<br>#0d2224-385e-4ae3-8d55-8542aa2766c1  | IDLE     | SELF_MANAGED     | -           | Jan 18, 2024 09:43:18 GMT+08:00 | Jan 18, 2024 09:43:18 GMT+08:00 | Update   Delete         |                 |
| stackSet_20231220_1559_onft<br>4a13f9b4-824b-4e43-b040-030291d9756c | IDLE     | SELF_MANAGED     |             | Dec 20, 2023 16:00:33 GMT+08:00 | Dec 20, 2023 16:00:33 GMT+08:00 | Update   Delete         |                 |

#### 2. On the Stack Instance tab page, click Add.

| stackSet_20240118_1436 Basic Information Stack Instance Operation                       | on Template        |                |                                  | De                  | iete Update |
|-----------------------------------------------------------------------------------------|--------------------|----------------|----------------------------------|---------------------|-------------|
| Stack Instance (2)                                                                      |                    |                |                                  | Enter a stack name. | QC          |
| Stack NameID                                                                            | Status             | Status Message | Domain ID                        | Region              | Operation   |
| StackSet-stackSet_20240118_1436_famd-d098179cff<br>9e8bb400-024e-4058-b1b3-e51372dc3ce1 | OPERATION_COMPLETE | -              | 159680e3/5/c4553b7/30c780ceef245 | cn-north-4          | Delote      |
| StackSet-stackSet_20240118_1436_fsmd-aacdd63911<br>2db77517-96ac-4d3f-a8bd-ba0f4c01a8e4 | OPERATION_COMPLETE | -              | 159680e3f5fc4553b7f30c788ceef245 | cn-east-3           | Delete      |

3. Go to the **Deploy Stack Instance** page (as shown in **Figure 4-6**) and enter the tenant ID and select a deployment region. Confirm the information and click **Next**.

| Figure 4-6 Deploying a | stack | instance |
|------------------------|-------|----------|
|------------------------|-------|----------|

| C Deyloy Stack Instance                                 |  |
|---------------------------------------------------------|--|
| Deployment Setup ——— ② Confirm Configurations           |  |
| Deployment Setup                                        |  |
| Operatin ID Enter domainid, separated by English commas |  |
|                                                         |  |
| 0.06,459                                                |  |
| * Deployment Regions                                    |  |
|                                                         |  |
|                                                         |  |
|                                                         |  |
|                                                         |  |
|                                                         |  |
|                                                         |  |
|                                                         |  |
|                                                         |  |
|                                                         |  |
|                                                         |  |
|                                                         |  |
|                                                         |  |
|                                                         |  |
|                                                         |  |
|                                                         |  |
|                                                         |  |
|                                                         |  |
|                                                         |  |

4. Confirm the parameters, and click **Deploy**.

5. Wait until the creation is successful and view the result. The creation is successful after the operation is completed.

| Stack Instance (3)                                                                                            |                |                                  |            |                      |
|----------------------------------------------------------------------------------------------------|----------------|----------------------------------|------------|----------------------|
| Add                                                                                                    |                |                                  | b          | iler a stack name. Q |
| Stack Name/ID Status                                                                                          | Status Message | Domain ID                        | Region     | Operation            |
| StackSet-stackSet_20240118_1436_fsmd-7e7aaa94ef<br>73fdc784-3945-42a0-ac4e-aebbdb7333a0<br>OPERATION_COMPLET  | TE -           | 159680e3/5/c4553b7/30c780ceef245 | on-south-1 | Delete               |
| StackSet_stackSet_20240118_1436_fsmd.d8985179cff<br>9e8bb400-024e-4056-b1b3.e51372dc3ce1<br>OPERATION_COMPLET | ne -           | 159680x3f5fc4553b7f30c780cxef245 | cn-north-4 | Delete               |
| StackSet-stackSet_20240118_1436_firmd-aacdd83911<br>2db77517-96ac-4d3f-a9bcba0f4c01a8e4<br>OPERATION_COMPLET  |                | 159680e3/5/c4553b7/50c780ceef245 | cn-essi-3  | Delete               |

## 4.6 Deleting Stack Instances from a Stack Set

1. On the **Stack Set** page, click the name of the stack set in which you want to create a stack.

| Stack Set                                                           |          |                  |             |                                 |                                 | S User Guide Create Stack Set |
|---------------------------------------------------------------------|----------|------------------|-------------|---------------------------------|---------------------------------|-------------------------------|
| Stack Set (3)                                                       |          |                  |             |                                 |                                 | Enter a stack set name. Q     |
| Stack Set Name1D                                                    | Status 🖓 | Permission Model | Description | Created J⊟                      | Updated JΞ                      | Operation                     |
| stackSet_20240118_1436_fsmd<br>db15168c-8efa-4639-83f0-bM4c6b3895b7 | IDLE     | SELF_MANAGED     | -           | Jan 18, 2024 15:09:25 GMT+08:00 | Jan 18, 2024 15:09:25 GMT+08:00 | Update   Delete               |
| stackSet_20240118_0942_bhfe<br>ft0d2224-385e-4ae3-8d55-8542aa2766c1 | IDLE     | SELF_MANAGED     | -           | Jan 18, 2024 09:43:18 GMT+08:00 | Jan 18, 2024 09:43:18 GMT+08:00 | Update   Delete               |
| stackSet_20231220_1559_ontl<br>4a13/9b4-824b-4e43-b040-030291d9756c | IDLE     | SELF_MANAGED     |             | Dec 20, 2023 16:00:33 GMT+08:00 | Dec 20, 2023 16:00:33 GMT+08:00 | Update   Delete               |

2. On the stack instance page, select the stack to be deleted and click **Delete**.

| <<br>Bas | stackSet_20240118_1436<br>c Information Stack Instance Operati                          | ion Template       |                |                                  | Del                 | ete Update |
|----------|-----------------------------------------------------------------------------------------|--------------------|----------------|----------------------------------|---------------------|------------|
| 1        | Nack Instance (3)                                                                       |                    |                |                                  | Enter a stack name. | QC         |
|          | Stack Name1D                                                                            | Statux             | Status Message | Domain ID                        | Region              | Operation  |
|          | SlackSet-stackSet_20240118_1436_fsmd-7e7aaa94e5<br>7355r84-3945-42a0-a24e-aebb9b7333a0  | OPERATION_COMPLETE | -              | 159680e3158v4553b7130v780veef245 | cn-south-1          | Delete     |
|          | StackSet-stackSet_20240110_1436_fsmd-d0900179c#<br>9e0bb400-024e-4050-b1b3-e51372dc3ce1 | OPERATION_COMPLETE | -              | 15950e3f5fc4553b7f30c750ceef245  | cn-north-4          | Delete     |
|          | StackSet-stackSet_20240118_1438_famd-aacdd63011<br>2db77517-98ac-4d3t-a0bd-ba0Hc01a8e4  | OPERATION_COMPLETE | -              | 159680e3158-4553b7130c780ceef245 | cn-east-3           | Delete     |

3. Click **OK** to delete the stack instance.

| Delete Stack Instance                                                                             |  |  |  |  |  |  |  |  |
|---------------------------------------------------------------------------------------------------|--|--|--|--|--|--|--|--|
| Are you sure you want to delete stack instances?                                                  |  |  |  |  |  |  |  |  |
| Stack Name/ID Status                                                                              |  |  |  |  |  |  |  |  |
| StackSet-stackSet_20240118_1436_fsmd-7e7aaa94e9fa97275c8a<br>73fdc784-3945-42a0-a24e-aebb9b7333a0 |  |  |  |  |  |  |  |  |
| OK Cancel                                                                                         |  |  |  |  |  |  |  |  |

## 4.7 Deleting a Stack Set

1. On the **Stack Set** page, click the name of the stack set in which you want to create a stack.

| Stack Set                                                           |          |                  |             |                                 |                                 | User Guide Create Stack Set |
|---------------------------------------------------------------------|----------|------------------|-------------|---------------------------------|---------------------------------|-----------------------------|
| Stack Set (3)                                                       |          |                  |             |                                 |                                 | Enter a stack set name. Q   |
| Stack Set Name/ID                                                   | Status 🍞 | Permission Model | Description | Created ↓≣                      | Updated ↓⊞                      | Operation                   |
| stackSet_20240118_1436_fsmd<br>db15166c-8efa-4839-83f0-bf4c6b3895b7 | IDLE     | SELF_MANAGED     | -           | Jan 18, 2024 15:09:25 GMT+06:00 | Jan 18, 2024 15:09:25 GMT+08:00 | Update   Delete             |
| stackSet_20240118_0942_bhfe<br>#0d22224-3858-4ax5-8d55-8542ax2768c1 | IDLE     | SELF_MANAGED     | -           | Jan 18, 2024 09:43:18 GMT+08:00 | Jan 18, 2024 09:43:18 GMT+08:00 | Update   Delete             |
| stackSet_20231220_1559_ontl<br>4a13f9b4-824b-4e43-b040-030291d9756c | IDLE     | SELF_MANAGED     |             | Dec 20, 2023 16:00:33 GMT+08:00 | Dec 20, 2023 16:00:33 GMT+08:00 | Update   Delete             |

2. Go to the stack instance page and delete all stacks in the current stack set.

3. Empty stack instances in the current stack set.

| C stackSet_02040118_042<br>Basic Information Stack Instance Operation Template |                          |      | D                   | elete Update |
|--------------------------------------------------------------------------------|--------------------------|------|---------------------|--------------|
| Stack Instance (0)                                                             |                          |      | Enter a stack name. | Q C          |
| Stack Name1D Status Status Message                                             | Domain                   | n ID | Region              | Operation    |
|                                                                                | I)<br>No data available. |      |                     |              |

4. In the upper right corner, click **Delete** to delete the stack set. Enter **Delete** for confirmation. Wait until the stack set is deleted.

| <   stackSet_20240118_094     | 2                      |                |                                                                            |                              |                                        |     |        | Delete Update         |
|-------------------------------|------------------------|----------------|----------------------------------------------------------------------------|------------------------------|----------------------------------------|-----|--------|-----------------------|
| Basic Information Stack Insta | nce Operation Template |                | Delete Stack Set                                                           |                              | ×                                      |     |        |                       |
| Stack Instance (0)            |                        |                | Are you sure you want to delete the<br>caution when performing this operat | stack set? Cannot be<br>ion. | restored after being deleted. Exercise |     |        | Enter a stack name. Q |
|                               |                        |                | Stack Set Name                                                             | Status                       | Created                                |     |        |                       |
| Stack Name/ID                 | Status                 | Status Message | stackSet_20240115_0942_bhfe                                                |                              | Jan 18, 2024 09:43:18 GMT+08:00        | - 1 | Region | Operation             |
|                               |                        |                | No stack instance<br>Type Delete in the box below to continue.             |                              |                                        |     |        |                       |
|                               |                        |                | Criter Leese.                                                              | OK Can                       | sel                                    |     |        |                       |

# **5** Auditing

## 5.1 RFS Operations Supported by CTS

Cloud Trace Service (CTS) records all operations performed on cloud services, providing data support for customers in fault locating, resource management, and security auditing. When you enable CTS, it begins to record operations performed on RFS resources.

| Operation                  | Description                     |
|----------------------------|---------------------------------|
| createStack                | Creating a stack                |
| deployStack                | Deploying a stack               |
| deleteStack                | Deleting a stack                |
| updateStack                | Updating a stack                |
| parseTemplateVari<br>ables | Parsing template variables      |
| continueRollback-<br>Stack | Continuing to roll back a stack |
| continuedeploySta<br>ck    | Continuing to deploy a stack    |
| createExecution-<br>Plan   | Creating an execution plan      |
| applyExecutionPla<br>n     | Executing an execution plan     |
| deleteExecution-<br>Plan   | Deleting an execution plan      |
| createTemplate             | Creating a template             |

#### Table 5-1 RFS operations supported by CTS

| Operation                 | Description                 |
|---------------------------|-----------------------------|
| deleteTemplate            | Deleting a template         |
| updateTemplate            | Updating a template         |
| createTemplateVer sion    | Creating a template version |
| deleteTemplateVer sion    | Deleting a template version |
| useAgency                 | Recording user agency       |
| createStackSet            | Creating a stack set        |
| deleteStackSet            | Deleting a stack set        |
| deployStackSet            | Deploying a stack set       |
| updateStackSet            | Updating a stack set        |
| createStackInstan-<br>ces | Creating stack instances    |
| deleteStackInstan-<br>ces | Deleting stack instances    |
| updateStackInstan<br>ces  | Updating stack instances    |

## 5.2 Viewing RFS Logs in CTS

When you enable CTS, it begins to record operations performed on RFS resources. On the CTS console, you can query operation records from the last 7 days by performing the following operations.

#### Procedure

- **Step 1** Log in to the CTS console.
- **Step 2** In the navigation pane, click **Trace List**.
- **Step 3** Filter the desired operation events.

The trace list supports four filter types:

• Trace Source, Resource Type, and Search By

Select the search criteria from the drop-down lists. For example, select **RFS** from the **Trace Source** drop-down list box.

From the **Search By** drop-down list, select a trace name. From the **Search By** drop-down list, select or enter a specific resource ID. From the **Search By** drop-down list, select or enter a specific resource name.

• Trace Status: Select one of All trace statuses, Normal, Warning, and Incident.

- **Operator**: Select a specific operator (a user other than an account).
- **Time Range**: You can query traces generated during any time range of the last seven days.

**Step 4** Click  $\checkmark$  on the left of a trace to expand its details.

**Step 5** Click **View Trace** in the **Operation** column. A dialog box is displayed to show trace structure details.

```
{
 "trace_id": "4073d5e1-6ee6-11ed-bb00-61c31199dcbc",
 "code": "200",
 "trace_name": "parseTemplateVariables",
 "resource_type": "template",
 "trace_rating": "normal",
"source_ip": "10.172.131.218",
"trace_type": "ApiCall",
 "service_type": "RFS",
"event_type": "system",
"project_id": "47cf611e636c4a73806e2731cc7fa471",
 "response": "{\"variables\":[{\"default\":\"jiayue_test_ecs\",\"description\":\"Your ECS name\",\"name
\":\"ecs_name\",\"type\":\"\\\"string\\\"\"}]}",
"resource_id": "",
 "tracker_name": "system",
 "time": "2022/11/28 14:31:12 GMT+08:00",
 "resource_name": "",
 "user": {
   "domain": {
    "name": "iaas_aos_n30000772_01",
    "id": "fcca06b017704dfcb36dcf1b2a29d151"
   },
  "name": "cto_c30031067_dev",
"id": "155ad09309994f92a5147529aa0ceb2f"
 },
  "record_time": "2022/11/28 14:31:12 GMT+08:00"
}
```

----End

## **6** IAM Agency

By creating an agency, you can share your resources with another account, or delegate an individual or team to manage your resources. You do not need to share your security credentials (the password and access keys) with the delegated party. Instead, the delegated party can log in with its own account credentials and then switches the role to your account and manage your resources.

With RFS, you can create a stack to bind an agency with a provider and update the binding relationship by updating the stack.

RFS uses an agency only in resource operation requests, such as creating a stack (triggering deployment), creating an execution plan, deploying a stack, and deleting a stack. The agency applies only to resource operations performed by the bound provider. If the permissions provided by the agency are insufficient, resource operations may fail.

#### Procedure

- 1. Log in to the IAM console.
- 2. On the IAM console, choose **Agencies** from the navigation pane on the left, and click **Create Agency** in the upper right corner.

| IAM                                     | Agencies ⑦                     |              |                |                 |               |                             | + Create Agency |
|-----------------------------------------|--------------------------------|--------------|----------------|-----------------|---------------|-----------------------------|-----------------|
| Users                                   | Agencies available for creativ | on: 1        |                | All             | ٣             | Enter an agency name.       | Q               |
| User Groups                             | Agency Name/ID ↓Ξ              | Delegated ↓Ξ | Validity Per 🚛 | Created 🚛       | Description 1 | Operation                   |                 |
| Permissions <b>v</b><br>Projects        | agency244                      | Account      | Unlimited      | Aug 18, 2021 09 | agencyTest    | Authorize   Modify   Delete |                 |
| Agencies                                | agency243                      | Account      | Unlimited      | Aug 18, 2021 09 | agencyTest    | Authorize   Modify   Delete |                 |
| identity Providers<br>Security Settings | agency242                      | Account      | Unlimited      | Aug 18, 2021 09 | agencyTest    | Authorize   Modify   Delete |                 |

#### Figure 6-1 Creating an agency

3. Enter an agency name. Set **Cloud Service** to **RFS**.

| Agencies / Create Agen | су                                                                                                    |
|------------------------|----------------------------------------------------------------------------------------------------|
| * Agency Name          |                                                                                                    |
| ★ Agency Type          | <ul> <li>Account         Delegate another HUAWEI CLOUD account to perform operations on your resources.     </li> <li>Cloud service         Delegate a cloud service to access your resources in other cloud services.     </li> </ul> |
| * Cloud Service        | RFS •                                                                                                    |
| * Validity Period      | Unlimited                                                                                                    |
| Description            | Enter a brief description.                                                                                                    |
|                        | 0/255 Next Cancel                                                                                                    |

#### 

feacies I if adult that

1444

The agency name is user-defined.

If **op\_svc\_iac** has been used for registration, you are advised to change it to **RFS**.

4. Click **Next**. The **Authorize Agency** page is displayed. You can grant permissions to the agency on this page.

#### Figure 6-3 Agency authorization

| Users              | Basic Information Permissions |                                                         |                                              |                |                                                       |                  |                       |  |
|--------------------|-------------------------------|---------------------------------------------------------|----------------------------------------------|----------------|-------------------------------------------------------|------------------|-----------------------|--|
| User Groups        | Authorize Dolois Authorizati  | ion records (UAM projects): 1; (enterprise projects): 0 |                                              |                | Agency name: rf_admin_1 0 Search by policy/role name. | Q By IAM Project | By Enterprise Project |  |
| Permissions •      | Policy/Role                   | Policy Role Description                                 | Project [Region]                             | Principal      | Principal Description                                 | Principal Type   | Operation             |  |
| Figen              | Tenant Administrator          | Tenant Administrator (Exclude IAM)                      | All resources (Existing and future projects) | rf_admin_trust | -                                                     | Agency           | Delete                |  |
| Identity Providens |                               |                                                         |                                              |                |                                                       |                  |                       |  |
| Security Settings  |                               |                                                         |                                              |                |                                                       |                  |                       |  |
|                    |                               |                                                         |                                              |                |                                                       |                  |                       |  |
|                    |                               |                                                         |                                              |                |                                                       |                  |                       |  |
|                    |                               |                                                         |                                              |                |                                                       |                  |                       |  |

5. Filter specific permissions and grant them to the agency.

Figure 6-4 Selecting policies

|                                                                                         | Authorize Agency                                                                                          |                       |  |  |  |  |
|-----------------------------------------------------------------------------------------|----------------------------------------------------------------------------------------------------|-----------------------|--|--|--|--|
| 2etect PaircyRele     2 Setect Scope     (2) Fatech     (2) Setect Scope     (3) Fatech |                                                                                                    |                       |  |  |  |  |
|                                                                                         | Assign selected permissions to rf_admin_trust.                                                            | Create Policy         |  |  |  |  |
|                                                                                         | View Selected (0) Copy Permissions from Another Project                                                   | All policiesholes     |  |  |  |  |
|                                                                                         | Policy/Role Name                                                                                          | Туре                  |  |  |  |  |
|                                                                                         | Cisa Steart Admin<br>Cisad Steart Service Teniart Administrator, can manage multiple CS users             | System defined role   |  |  |  |  |
|                                                                                         | Ciola Stream User                                                                                         | System-defined role   |  |  |  |  |
|                                                                                         | ClouPpetine Treat Edension Full-coses     Full permissions for the ClouPpetine Terrard Edensions          | System-defined policy |  |  |  |  |
|                                                                                         | ClouPipeline Terrort Pipeline Temptates FullAccess     Full permissions for the ClouPipeline Terroritotes | System-defined policy |  |  |  |  |
|                                                                                         | Clouffpatine Tenant Rule Templater Full-Scess     Full permissions for the Clouff-Patient Rule Templates  | System-defined policy |  |  |  |  |
|                                                                                         | ClouPpoine Tenart Rules Full-scess     Full permissions for the ClouPPpoine Tenart Rules                  | System-defined policy |  |  |  |  |
|                                                                                         | CRE AdministratoAccess     Costa Model Engine tensist administrator with ful permissions                  | System-defined policy |  |  |  |  |
|                                                                                         | Tesarl Administrator     Tesarl Administrator                                                             | System-defined role   |  |  |  |  |
|                                                                                         | Tetant Guest Tetant Guest (Scrude 144)                                                                    | System-defined role   |  |  |  |  |
|                                                                                         | Utortspace ReartManager<br>Tenant administrator permissions for Workspace                                 | System-defined policy |  |  |  |  |
|                                                                                         |                                                                                                    |                       |  |  |  |  |

You can determine the permissions to be granted to an agency. Huawei Cloud best practices do not advise you to automatically create agencies with the Tenant Administrator permission for users. The best practice is to grant management permissions (including read and write operations) to resources that may be used in a stack.

6. Set the authorization scope. You can select **All resources** or **Region-specific projects**.

Figure 6-5 Authorization scope

|                                                                                                    | ( Authorize Agency                                                                                                    |   |  |  |
|----------------------------------------------------------------------------------------------------|----------------------------------------------------------------------------------------------------|---|--|--|
| (1) Select PolicyRole ——— (2) Select Scope ——— (3) Finish                                                                                                    |                                                                                                    |   |  |  |
|                                                                                                    |                                                                                                    |   |  |  |
|                                                                                                    | 1 The following are recommended scopes for the permissions you selected. Select the desired scope requiring minimum authorization. | Х |  |  |
|                                                                                                    | Scope                                                                                                    |   |  |  |
|                                                                                                    | Aresouses                                                                                                    |   |  |  |
| -<br>WAI users will be able to use all resources, including those in enlergoine projects, region-specific projects, and global services under your account based on assigned permissions. |                                                                                                    |   |  |  |
|                                                                                                    | ⊖ Region-specific projects ⊗                                                                                                    |   |  |  |
|                                                                                                    | ○ Global services Ø                                                                                                    |   |  |  |
|                                                                                                    | Stor Les                                                                                                    |   |  |  |
|                                                                                                    |                                                                                                    |   |  |  |

7. Click **OK**. The agency is created.

#### Figure 6-6

| Authorize Agency                                                                                                    |             |                                      |   |  |  |  |
|----------------------------------------------------------------------------------------------------|-------------|--------------------------------------|---|--|--|--|
| (1) Select PolypRole                                                                                                    |             |                                      |   |  |  |  |
| The following are recommended scopes for the permissions you selected. Select the desired scope requiring minimum author/cution. |             |                                      | × |  |  |  |
| Scope                                                                                                    |             |                                      |   |  |  |  |
| All resources                                                                                                    |             |                                      |   |  |  |  |
| Representation of the second provided of the resources in the region specific projects you select.                               |             |                                      |   |  |  |  |
| Total projects: 30. Salect the desired projects.                                                                                 |             | Enter a project name or description. | Q |  |  |  |
| Project (Region) JE                                                                                                    | Description |                                      |   |  |  |  |
|                                                                                                    | -           |                                      |   |  |  |  |
|                                                                                                    | -           |                                      |   |  |  |  |
|                                                                                                    | -           |                                      |   |  |  |  |
|                                                                                                    | -           |                                      |   |  |  |  |
|                                                                                                    | -           |                                      |   |  |  |  |
|                                                                                                    | -           |                                      |   |  |  |  |
|                                                                                                    | -           |                                      |   |  |  |  |
|                                                                                                    | -           |                                      |   |  |  |  |
|                                                                                                    | -           |                                      |   |  |  |  |
|                                                                                                    | -           |                                      |   |  |  |  |
| 10 - Total Records: 30 < 12 2 3 >                                                                                                |             |                                      |   |  |  |  |
| ○ Gible services ₫                                                                                                    |             |                                      |   |  |  |  |
| Show Less                                                                                                    |             |                                      |   |  |  |  |